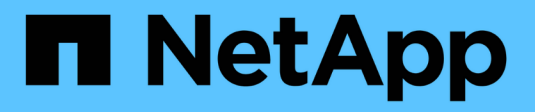

# Fehlerbehebung für das StorageGRID-System

StorageGRID

NetApp March 12, 2025

This PDF was generated from https://docs.netapp.com/de-de/storagegrid/troubleshoot/index.html on March 12, 2025. Always check docs.netapp.com for the latest.

# Inhalt

| Fehlerbehebung für das StorageGRID-System                                  | 1 |
|----------------------------------------------------------------------------|---|
| Fehler in einem StorageGRID System beheben                                 | 1 |
| Definieren Sie das Problem                                                 | 1 |
| Bewerten Sie das Risiko und die Auswirkungen auf das System                | 1 |
| Datenerfassung                                                             | 2 |
| Analysieren von Daten                                                      | 3 |
| Checkliste für Eskalationsinformationen                                    | 7 |
| Behebung von Objekt- und Storage-Problemen                                 | 3 |
| Bestätigen Sie den Speicherort der Objektdaten                             | 3 |
| Fehler beim Objektspeicher (Storage Volume)    10                          | ) |
| Überprüfen Sie die Objektintegrität                                        | 2 |
| Fehlerbehebung bei S3 PUT Objektgröße zu groß Warnung                      | ) |
| Fehlerbehebung bei verlorenen und fehlenden Objektdaten    2 <sup>-</sup>  | 1 |
| Beheben Sie die Warnung "Niedrig Object Data Storage"                      | ) |
| Fehlerbehebung bei Warnungen zur Überbrückung von nur geringem Lesezugriff | 2 |
| Behebung von Metadatenproblemen                                            | 5 |
| Fehlerbehebung bei Zertifikatfehlern                                       | 7 |
| Fehlerbehebung bei Problemen mit Admin-Node und Benutzeroberfläche.    39  | ) |
| Anmeldefehler beim Admin-Node                                              | ) |
| Probleme bei der Benutzeroberfläche                                        | 2 |
| Beheben Sie Fehler bei Netzwerk-, Hardware- und Plattformproblemen         | 2 |
| Fehler "422: Nicht verarbeitbare Entität"                                  | 3 |
| Alarm bei MTU-Nichtübereinstimmung im Grid-Netzwerk                        | 1 |
| Node-Netzwerk-Frame-Fehlerwarnung                                          | 5 |
| Fehler bei der Zeitsynchronisierung. 47                                    | 7 |
| Linux: Probleme mit der Netzwerkverbindung                                 | 7 |
| Linux: Knotenstatus ist "verwaist"                                         | 3 |
| Linux: Fehlerbehebung bei der IPv6-Unterstützung                           | ) |
| Fehlerbehebung für einen externen Syslog-Server                            | 1 |

# Fehlerbehebung für das StorageGRID-System

# Fehler in einem StorageGRID System beheben

Wenn bei der Verwendung eines StorageGRID-Systems ein Problem auftritt, finden Sie in den Tipps und Richtlinien dieses Abschnitts Hilfe zum ermitteln und Beheben des Problems.

Häufig können Sie Probleme selbst lösen. Unter Umständen müssen Sie jedoch einige Probleme an den technischen Support eskalieren.

# Definieren Sie das Problem

Der erste Schritt zur Lösung eines Problems besteht darin, das Problem klar zu definieren.

Diese Tabelle enthält Beispiele für die Arten von Informationen, die Sie erfassen können, um ein Problem zu definieren:

| Frage                                                                                                    | Beispielantwort                                                                              |
|----------------------------------------------------------------------------------------------------|----------------------------------------------------------------------------------------------|
| Was macht das StorageGRID-System? Was sind die Symptome?                                                                      | Client-Applikationen berichten, dass Objekte nicht in StorageGRID aufgenommen werden können. |
| Wann hat das Problem begonnen?                                                                                                | Die Objektaufnahme wurde am 8. Januar 2020 um 14:50 Uhr verweigert.                          |
| Wie haben Sie das Problem zum ersten Mal bemerkt?                                                                             | Durch Client-Anwendung benachrichtigt. Auch<br>Benachrichtigung per E-Mail erhalten.         |
| Tritt das Problem konsequent oder nur in manchen<br>Fällen auf?                                                               | Das Problem ist noch nicht behoben.                                                          |
| Wenn das Problem regelmäßig auftritt, welche<br>Schritte dazu führen, dass es auftritt                                        | Das Problem tritt jedes Mal auf, wenn ein Client versucht, ein Objekt aufzunehmen.           |
| Wenn das Problem zeitweise auftritt, wann tritt es<br>auf? Notieren Sie die Zeiten der einzelnen Vorfälle,<br>die Sie kennen. | Das Problem ist nicht intermittierend.                                                       |
| Haben Sie dieses Problem schon einmal gesehen?<br>Wie oft hatten Sie dieses Problem in der<br>Vergangenheit?                  | Dies ist das erste Mal, dass ich dieses Thema<br>gesehen habe.                               |

# Bewerten Sie das Risiko und die Auswirkungen auf das System

Bewerten Sie nach Definition des Problems sein Risiko und die Auswirkungen auf das StorageGRID System. Beispielsweise bedeutet das Vorhandensein kritischer Warnmeldungen nicht zwangsläufig, dass das System keine Kernservices liefert.

In dieser Tabelle sind die Auswirkungen eines Beispielproblems auf Systemvorgänge zusammengefasst:

| Frage                                                         | Beispielantwort                                                                                                    |
|---------------------------------------------------------------|----------------------------------------------------------------------------------------------------|
| Kann das StorageGRID System Inhalte aufnehmen?                | Nein                                                                                                    |
| Können Client-Anwendungen Inhalte abrufen?                    | Einige Objekte können abgerufen werden, andere nicht.                                                                                      |
| Sind Daten gefährdet?                                         | Nein                                                                                                    |
| Ist die Fähigkeit, Geschäfte zu führen, stark beeinträchtigt? | Ja, da Client-Applikationen keine Objekte im<br>StorageGRID System speichern können und Daten<br>nicht konsistent abgerufen werden können. |

# Datenerfassung

Nach dem Definition des Problems und der Bewertung der Risiken und Auswirkungen können Sie Daten zur Analyse sammeln. Die Art der Daten, die am nützlichsten zu erfassen sind, hängt von der Art des Problems ab.

| Art der zu erfassenden<br>Daten               | Warum diese Daten sammeln                                                                                                    | Anweisungen                                                                       |
|-----------------------------------------------|----------------------------------------------------------------------------------------------------|-----------------------------------------------------------------------------------|
| Zeitplan der neuesten<br>Änderungen erstellen | Änderungen an Ihrem StorageGRID System, seiner<br>Konfiguration oder seiner Umgebung können zu<br>neuem Verhalten führen.                                                                                                    | <ul> <li>Erstellen Sie eine<br/>Zeitleiste der<br/>neuesten Änderungen</li> </ul> |
| Prüfen von<br>Warnmeldungen                   | Mithilfe von Warnmeldungen können Sie die Ursache<br>eines Problems schnell ermitteln, indem Sie wichtige<br>Hinweise zu den zugrunde liegenden Problemen<br>geben, die das Problem verursachen könnten.<br>Prüfen Sie die Liste der aktuellen Meldungen, um<br>festzustellen, ob StorageGRID die Ursache eines<br>Problems für Sie ermittelt hat.<br>Prüfen Sie in der Vergangenheit ausgelöste<br>Warnmeldungen, um zusätzliche Informationen zu<br>erhalten. | <ul> <li>"Anzeige aktueller und<br/>aufgelöster<br/>Warnmeldungen"</li> </ul>     |
| Monitoring von<br>Ereignissen                 | Ereignisse umfassen Systemfehler oder<br>Fehlerereignisse für einen Node, einschließlich Fehler<br>wie Netzwerkfehler. Überwachen Sie Ereignisse, um<br>weitere Informationen zu Problemen zu erhalten oder<br>um Hilfe bei der Fehlerbehebung zu erhalten.                                                                                                    | <ul> <li>"Monitoring von<br/>Ereignissen"</li> </ul>                              |

| Art der zu erfassenden<br>Daten                                           | Warum diese Daten sammeln                                                                                                    | Anweisungen                                                                                                    |
|---------------------------------------------------------------------------|----------------------------------------------------------------------------------------------------|----------------------------------------------------------------------------------------------------|
| Identifizieren von Trends<br>mithilfe von Diagrammen<br>und Textberichten | Trends liefern wertvolle Hinweise darauf, wann<br>Probleme zuerst auftraten, und können Ihnen helfen<br>zu verstehen, wie schnell sich die Dinge ändern.                                                                                                    | <ul> <li>"Verwenden Sie<br/>Diagramme und<br/>Diagramme"</li> <li>"Verwenden Sie<br/>Textberichte"</li> </ul>                                                                                    |
| Basispläne erstellen                                                      | Sammeln von Informationen über die normalen<br>Stufen verschiedener Betriebswerte. Diese<br>Basiswerte und Abweichungen von diesen<br>Grundlinien können wertvolle Hinweise liefern.                                                                              | Basispläne erstellen                                                                                                    |
| Durchführen von<br>Einspeisung und Abruf<br>von Tests                     | Zur Fehlerbehebung von Performance-Problemen bei<br>Aufnahme und Abruf können Objekte auf einer<br>Workstation gespeichert und abgerufen werden.<br>Vergleichen Sie die Ergebnisse mit denen, die bei der<br>Verwendung der Client-Anwendung angezeigt<br>werden. | <ul> <li>"PUT- und GET-<br/>Performance werden<br/>überwacht"</li> </ul>                                                                                                    |
| Audit-Meldungen prüfen                                                    | Überprüfen Sie Audit-Meldungen, um StorageGRID<br>Vorgänge im Detail zu befolgen. Die Details in Audit-<br>Meldungen können bei der Behebung vieler Arten von<br>Problemen, einschließlich von Performance-<br>Problemen, nützlich sein.                          | <ul> <li>"Audit-Meldungen<br/>prüfen"</li> </ul>                                                                                                    |
| Überprüfen Sie<br>Objektstandorte und<br>Storage-Integrität               | Wenn Sie Speicherprobleme haben, stellen Sie<br>sicher, dass Objekte an der gewünschten Stelle<br>platziert werden. Überprüfen Sie die Integrität von<br>Objektdaten auf einem Storage-Node.                                                                      | <ul> <li>"Überwachen von<br/>Objektverifizierungsvo<br/>rgängen"</li> <li>"Bestätigen Sie den<br/>Speicherort der<br/>Objektdaten"</li> <li>"Überprüfen Sie die<br/>Objektintegrität"</li> </ul> |
| Datenerfassung für<br>technischen Support                                 | Vom technischen Support werden Sie möglicherweise<br>aufgefordert, Daten zu sammeln oder bestimmte<br>Informationen zu überprüfen, um Probleme zu<br>beheben.                                                                                                    | <ul> <li>"Erfassen von<br/>Protokolldateien und<br/>Systemdaten"</li> <li>"Starten Sie manuell<br/>ein AutoSupport-<br/>Paket"</li> <li>"Prüfen von Support-<br/>Kennzahlen"</li> </ul>          |

## Erstellen Sie eine Zeitleiste der neuesten Änderungen

Wenn ein Problem auftritt, sollten Sie berücksichtigen, was sich kürzlich geändert hat und wann diese Änderungen aufgetreten sind.

- Änderungen an Ihrem StorageGRID System, seiner Konfiguration oder seiner Umgebung können zu neuem Verhalten führen.
- Durch eine Zeitleiste von Änderungen können Sie feststellen, welche Änderungen für ein Problem verantwortlich sein könnten und wie jede Änderung ihre Entwicklung beeinflusst haben könnte.

Erstellen Sie eine Tabelle mit den letzten Änderungen an Ihrem System, die Informationen darüber enthält, wann jede Änderung stattgefunden hat und welche relevanten Details über die Änderung angezeigt werden, und Informationen darüber, was während der Änderung noch passiert ist:

| Zeit der Änderung                                                                                                    | Art der Änderung                       | Details                                                                                                    |
|----------------------------------------------------------------------------------------------------|----------------------------------------|----------------------------------------------------------------------------------------------------|
| <ul> <li>Beispiel:</li> <li>Wann haben Sie die<br/>Node-<br/>Wiederherstellung<br/>gestartet?</li> <li>Wann wurde das<br/>Software-Upgrade<br/>abgeschlossen?</li> <li>Haben Sie den<br/>Prozess<br/>unterbrochen?</li> </ul> | Was ist los? Was haben<br>Sie gemacht? | <ul> <li>Dokumentieren Sie alle relevanten Details zu der<br/>Änderung. Beispiel:</li> <li>Details zu den Netzwerkänderungen.</li> <li>Welcher Hotfix wurde installiert.</li> <li>Änderungen bei Client-Workloads</li> <li>Achten Sie darauf, zu beachten, ob mehrere<br/>Änderungen gleichzeitig durchgeführt wurden. Wurde<br/>diese Änderung beispielsweise vorgenommen,<br/>während ein Upgrade durchgeführt wurde?</li> </ul> |

#### Beispiele für signifikante aktuelle Änderungen

Hier einige Beispiele für potenziell signifikante Änderungen:

- Wurde das StorageGRID System kürzlich installiert, erweitert oder wiederhergestellt?
- Wurde kürzlich ein Upgrade des Systems durchgeführt? Wurde ein Hotfix angewendet?
- Wurde irgendeine Hardware in letzter Zeit repariert oder geändert?
- Wurde die ILM-Richtlinie aktualisiert?
- · Hat sich der Client-Workload geändert?
- · Hat sich die Client-Applikation oder deren Verhalten geändert?
- Haben Sie den Lastausgleich geändert oder eine Hochverfügbarkeitsgruppe aus Admin-Nodes oder Gateway-Nodes hinzugefügt oder entfernt?
- Wurden Aufgaben gestartet, die ein sehr langer Zeitaufwand beanspruchen können? Beispiele:
  - Wiederherstellung eines fehlerhaften Speicherknotens
  - Ausmusterung von Storage-Nodes
- Wurden Änderungen an der Benutzerauthentifizierung vorgenommen, beispielsweise beim Hinzufügen eines Mandanten oder bei der Änderung der LDAP-Konfiguration?
- Findet eine Datenmigration statt?
- Wurden Plattform-Services kürzlich aktiviert oder geändert?
- Wurde die Compliance in letzter Zeit aktiviert?
- Wurden Cloud-Storage-Pools hinzugefügt oder entfernt?

- Wurden Änderungen an der Storage-Komprimierung oder -Verschlüsselung vorgenommen?
- Wurden Änderungen an der Netzwerkinfrastruktur vorgenommen? Beispiel: VLANs, Router oder DNS.
- Wurden Änderungen an NTP-Quellen vorgenommen?
- Wurden Änderungen an den Grid-, Admin- oder Client-Netzwerkschnittstellen vorgenommen?
- Wurden weitere Änderungen am StorageGRID System bzw. an der zugehörigen Umgebung vorgenommen?

#### Basispläne erstellen

Sie können Basislinien für Ihr System einrichten, indem Sie die normalen Ebenen verschiedener Betriebswerte erfassen. In Zukunft können Sie aktuelle Werte mit diesen Basiswerten vergleichen, um ungewöhnliche Werte zu erkennen und zu beheben.

| Eigenschaft                               | Wert                                         | Wie zu erhalten                                                                                                    |
|-------------------------------------------|----------------------------------------------|----------------------------------------------------------------------------------------------------|
| Durchschnittlicher<br>Storage-Verbrauch   | GB verbrauchen/Tag<br>Prozent verbraucht/Tag | <ul> <li>Wechseln Sie zum Grid Manager. Wählen Sie auf der<br/>Seite Knoten das gesamte Raster oder eine Site aus,<br/>und wechseln Sie zur Registerkarte Speicher.</li> <li>Suchen Sie im Diagramm Speicher verwendet -<br/>Objektdaten einen Zeitraum, in dem die Linie ziemlich<br/>stabil ist. Bewegen Sie den Mauszeiger über das<br/>Diagramm, um zu schätzen, wie viel Speicherplatz<br/>jeden Tag verbraucht wird</li> <li>Sie können diese Informationen für das gesamte<br/>System oder für ein bestimmtes Rechenzentrum<br/>erfassen.</li> </ul> |
| Durchschnittlicher<br>Metadatenkverbrauch | GB verbrauchen/Tag<br>Prozent verbraucht/Tag | Wechseln Sie zum Grid Manager. Wählen Sie auf der<br>Seite Knoten das gesamte Raster oder eine Site aus,<br>und wechseln Sie zur Registerkarte Speicher.<br>Suchen Sie im Diagramm "verwendete Speicher -<br>Objektmetadaten" einen Zeitraum, in dem die Zeile<br>ziemlich stabil ist. Bewegen Sie den Mauszeiger über<br>das Diagramm, um zu schätzen, wie viel Metadaten-<br>Storage täglich belegt wird<br>Sie können diese Informationen für das gesamte<br>System oder für ein bestimmtes Rechenzentrum<br>erfassen.                                   |

| Eigenschaft                                                            | Wert             | Wie zu erhalten                                                                                                    |
|------------------------------------------------------------------------|------------------|----------------------------------------------------------------------------------------------------|
| Geschwindigkeit von<br>S3/Swift Operationen                            | Vorgänge/Sekunde | Wählen Sie im Dashboard von Grid Manager<br><b>Performance &gt; S3 Operations</b> oder <b>Performance &gt;</b><br><b>Swift Operations</b> aus.<br>Um die Aufnahme- und Abrufraten für einen<br>bestimmten Standort oder Knoten anzuzeigen,<br>wählen Sie <b>NODES &gt;</b> <i>Site oder Storage Node</i> ><br><b>Objects</b> aus. Positionieren Sie den Cursor auf dem<br>Diagramm "Aufnahme und Abruf" für S3. |
| S3/Swift-Vorgänge sind<br>fehlgeschlagen                               | Betrieb          | Wählen Sie <b>SUPPORT</b> > <b>Tools</b> > <b>Grid-Topologie</b><br>aus. Zeigen Sie auf der Registerkarte Übersicht im<br>Abschnitt API-Vorgänge den Wert für S3-Operationen<br>an – Fehlgeschlagen oder Swift-Vorgänge –<br>Fehlgeschlagen.                                                                                                    |
| ILM-Auswertungsrate                                                    | Objekte/Sekunde  | Wählen Sie auf der Seite Knoten <b>GRID</b> > <b>ILM</b> aus.<br>Suchen Sie im ILM-Queue-Diagramm einen Zeitraum,<br>in dem die Zeile ziemlich stabil ist. Bewegen Sie den<br>Cursor über das Diagramm, um einen Basislinienwert<br>für <b>Bewertungsrate</b> für Ihr System zu schätzen.                                                                                                    |
| ILM-Scan-Rate                                                          | Objekte/Sekunde  | Wählen Sie <b>NODES</b> > <i>Grid</i> > ILM aus.<br>Suchen Sie im ILM-Queue-Diagramm einen Zeitraum,<br>in dem die Zeile ziemlich stabil ist. Bewegen Sie den<br>Cursor über das Diagramm, um einen Basislinienwert<br>für <b>Scan-Rate</b> für Ihr System abzuschätzen.                                                                                                    |
| Objekte, die sich aus<br>Client-Vorgängen in<br>Warteschlange befinden | Objekte/Sekunde  | Wählen Sie <b>NODES</b> > <i>Grid</i> > ILM aus.<br>Suchen Sie im ILM-Queue-Diagramm einen Zeitraum,<br>in dem die Zeile ziemlich stabil ist. Bewegen Sie den<br>Cursor über das Diagramm, um einen Basislinienwert<br>für Objekte in der Warteschlange (von Client-<br>Operationen) für Ihr System abzuschätzen.                                                                                               |
| Durchschnittliche<br>Abfragelatenz                                     | Millisekunden    | Wählen Sie <b>NODES</b> > <i>Storage Node</i> > <b>Objekte</b> aus.<br>Zeigen Sie in der Tabelle Abfragen den Wert für<br>durchschnittliche Latenz an.                                                                                                    |

# Analysieren von Daten

Verwenden Sie die gesammelten Informationen, um die Ursache des Problems und der potenziellen Lösungen zu ermitteln.

Die Analyse ist Problem-abhängig, aber im Allgemeinen:

- Ermitteln Sie mithilfe der Warnmeldungen Points of Failure und Engpässe.
- Rekonstruieren Sie den Problemverlauf mithilfe des Alarmverlaufs und der Diagramme.
- Verwenden Sie Diagramme, um Anomalien zu finden und die Problemsituation mit dem normalen Betrieb zu vergleichen.

# Checkliste für Eskalationsinformationen

Wenn Sie das Problem nicht alleine lösen können, wenden Sie sich an den technischen Support. Bevor Sie sich an den technischen Support wenden, müssen Sie die in der folgenden Tabelle aufgeführten Informationen zur Erleichterung der Problembehebung nutzen.

| ✓ | Element               | Hinweise                                                                                                    |
|---|-----------------------|----------------------------------------------------------------------------------------------------|
|   | Problemstellung       | Was sind die Problemsymptome? Wann hat das Problem<br>begonnen? Passiert es konsequent oder intermittierend?<br>Welche Zeiten hat es gelegentlich gegeben?<br>Definieren Sie das Problem                                                                                                    |
|   | Folgenabschätzung     | <ul> <li>Wo liegt der Schweregrad des Problems? Welche<br/>Auswirkungen hat dies auf die Client-Applikation?</li> <li>Ist der Client bereits erfolgreich verbunden?</li> <li>Kann der Client Daten aufnehmen, abrufen und löschen?</li> </ul>                                                                                                    |
|   | StorageGRID System-ID | Wählen Sie <b>WARTUNG</b> > <b>System</b> > <b>Lizenz</b> . Die<br>StorageGRID System-ID wird im Rahmen der aktuellen<br>Lizenz angezeigt.                                                                                                    |
|   | Softwareversion       | Wählen Sie oben im Grid Manager das Hilfesymbol aus, und wählen Sie <b>über</b> , um die StorageGRID-Version anzuzeigen.                                                                                                    |
|   | Anpassbarkeit         | <ul> <li>Fassen Sie zusammen, wie Ihr StorageGRID System<br/>konfiguriert ist. Nehmen Sie z. B. Folgendes auf:</li> <li>Verwendet das Grid Storage-Komprimierung, Storage-<br/>Verschlüsselung oder Compliance?</li> <li>Werden replizierte oder Erasure-Coded-Objekte von ILM<br/>erstellt? Stellt ILM Standortredundanz sicher? Nutzen<br/>ILM-Regeln das ausgewogene, strikte oder duale<br/>Commit-Aufnahmverhalten?</li> </ul> |

| ✓ | Element                                             | Hinweise                                                                                                    |
|---|-----------------------------------------------------|----------------------------------------------------------------------------------------------------|
|   | Log-Dateien und<br>Systemdaten                      | Erfassen von Protokolldateien und Systemdaten für Ihr<br>System Wählen Sie <b>SUPPORT</b> > <b>Extras</b> > <b>Protokolle</b> .<br>Sie können Protokolle für das gesamte Grid oder für<br>ausgewählte Nodes sammeln.<br>Wenn Sie Protokolle nur für ausgewählte Knoten erfassen,<br>müssen Sie mindestens einen Speicherknoten mit dem ADC-<br>Service einschließen. (Die ersten drei Storage-Nodes an<br>einem Standort enthalten den ADC-Service.)<br>"Erfassen von Protokolldateien und Systemdaten" |
|   | Basisinformationen                                  | Sammeln von Basisinformationen über Erfassungs-,<br>Abrufvorgänge und Storage-Verbrauch<br>Basispläne erstellen                                                                                                    |
|   | Zeitachse der letzten<br>Änderungen                 | Erstellen Sie eine Zeitleiste, in der alle letzten Änderungen<br>am System oder seiner Umgebung zusammengefasst sind.<br>Erstellen Sie eine Zeitleiste der neuesten Änderungen                                                                                                    |
|   | Verlauf der Bemühungen zur<br>Diagnose des Problems | Wenn Sie Schritte zur Diagnose oder Behebung des<br>Problems selbst ergriffen haben, achten Sie darauf, die<br>Schritte und das Ergebnis zu notieren.                                                                                                    |

# Behebung von Objekt- und Storage-Problemen

# Bestätigen Sie den Speicherort der Objektdaten

Je nach dem Problem möchten Sie vielleicht "Bestätigen Sie, wo Objektdaten gespeichert werden". Beispielsweise möchten Sie überprüfen, ob die ILM-Richtlinie wie erwartet funktioniert und Objektdaten dort gespeichert werden, wo sie geplant sind.

#### Bevor Sie beginnen

- Sie müssen über eine Objektkennung verfügen, die einer der folgenden sein kann:
  - **UUID**: Der Universally Unique Identifier des Objekts. Geben Sie die UUID in Großbuchstaben ein.
  - **CBID**: Die eindeutige Kennung des Objekts in StorageGRID. Sie können die CBID eines Objekts aus dem Prüfprotokoll abrufen. Geben Sie die CBID in Großbuchstaben ein.
  - S3-Bucket und Objektschlüssel: Wenn ein Objekt über das aufgenommen wird"S3 Schnittstelle", verwendet die Client-Anwendung eine Bucket- und Objektschlüsselkombination, um das Objekt zu speichern und zu identifizieren.

#### Schritte

1. Wählen Sie ILM > Object Metadata Lookup.

2. Geben Sie die Kennung des Objekts in das Feld Kennung ein.

Sie können eine UUID, CBID, S3 Bucket/Objektschlüssel oder Swift Container/Objektname eingeben.

3. Wenn Sie eine bestimmte Version des Objekts suchen möchten, geben Sie die Version-ID ein (optional).

| etadata Lookup                                   |
|--------------------------------------------------|
| bject stored in the grid to view its metadata.   |
| source/testobject                                |
| MEJGMkMyQzgtNEY5OC0xMUU3LTkzMEYtRDkyNTAwQkY5N0Mx |
| >                                                |

4. Wählen Sie Look Up.

Die "Ergebnisse der Suche nach Objektmetadaten" wird angezeigt. Auf dieser Seite werden die folgenden Informationstypen aufgeführt:

- Systemmetadaten, einschließlich Objekt-ID (UUID), Version-ID (optional), Objektname, Name des Containers, Mandantenkontoname oder -ID, logische Größe des Objekts, Datum und Uhrzeit der ersten Erstellung des Objekts sowie Datum und Uhrzeit der letzten Änderung des Objekts.
- Alle mit dem Objekt verknüpften Schlüssel-Wert-Paare für benutzerdefinierte Benutzer-Metadaten.
- Bei S3-Objekten sind alle dem Objekt zugeordneten Objekt-Tag-Schlüsselwert-Paare enthalten.
- Der aktuelle Storage-Standort jeder Kopie für replizierte Objektkopien
- Für Objektkopien mit Erasure-Coding-Verfahren wird der aktuelle Speicherort der einzelnen Fragmente gespeichert.
- Bei Objektkopien in einem Cloud Storage Pool befindet sich der Speicherort des Objekts, einschließlich des Namens des externen Buckets und der eindeutigen Kennung des Objekts.
- Für segmentierte Objekte und mehrteilige Objekte, eine Liste von Objektsegmenten einschließlich Segment-IDs und Datengrößen. Bei Objekten mit mehr als 100 Segmenten werden nur die ersten 100 Segmente angezeigt.
- Alle Objekt-Metadaten im nicht verarbeiteten internen Speicherformat. Diese RAW-Metadaten enthalten interne System-Metadaten, die nicht garantiert werden, dass sie über Release bis Release beibehalten werden.

Das folgende Beispiel zeigt die Ergebnisse für die Suche nach Objektmetadaten für ein S3-Testobjekt, das als zwei replizierte Kopien gespeichert ist.

#### System Metadata

| Object ID     | A12E96FF-B13F-4905-9E9E-45373F6E7DA8 |
|---------------|--------------------------------------|
| Name          | testobject                           |
| Container     | source                               |
| Account       | t-1582139188                         |
| Size          | 5.24 MB                              |
| Creation Time | 2020-02-19 12:15:59 PST              |
| Modified Time | 2020-02-19 12:15:59 PST              |

#### **Replicated Copies**

| Node  | Disk Path                                          |
|-------|----------------------------------------------------|
| 99-97 | /var/local/rangedb/2/p/06/0B/00nM8H\$ITFbnQQ}ICV2E |
| 99-99 | /var/local/rangedb/1/p/12/0A/00nM8H\$(TFboW28(CXG% |

#### Raw Metadata

```
{
    "TYPE": "CTNT",
    "CHND": "A12E96FF-B13F-4905-9E9E-45373F6E7DA8",
    "NAME": "testobject",
    "CBID": "0x8823DE7EC7C10416",
    "PHND": "FEA0AE51-534A-11EA-9FCD-31FF00C36D56",
    "PPTH": "source",
    "META": {
        "BASE": {
            "PAWS": "2",
        }
        }
    }
}
```

### Fehler beim Objektspeicher (Storage Volume)

Der zugrunde liegende Storage auf einem Storage-Node ist in Objektspeicher unterteilt. Objektspeicher werden auch als Storage Volumes bezeichnet.

Sie können die Objektspeicherinformationen für jeden Speicherknoten anzeigen. Objektspeicher werden unten auf der Seite **NODES** > *Storage Node* > *Storage* angezeigt.

| Name 🚷 🌲        | World Wide Name 👔 🖨 | I/O load 🚷 🍦 | Read rate 👩 💠 | Write rate 🚷 🍦 |
|-----------------|---------------------|--------------|---------------|----------------|
| sdc(8:16,sdb)   | N/A                 | 0.05%        | 0 bytes/s     | 4 KB/s         |
| sde(8:48,sdd)   | N/A                 | 0.00%        | 0 bytes/s     | 82 bytes/s     |
| sdf(8:64,sde)   | N/A                 | 0.00%        | 0 bytes/s     | 82 bytes/s     |
| sdg(8:80,sdf)   | N/A                 | 0.00%        | 0 bytes/s     | 82 bytes/s     |
| sdd(8:32,sdc)   | N/A                 | 0.00%        | 0 bytes/s     | 82 bytes/s     |
| croot(8:1,sda1) | N/A                 | 0.04%        | 0 bytes/s     | 4 KB/s         |
| cvloc(8:2,sda2) | N/A                 | 0.95%        | 0 bytes/s     | 52 KB/s        |

#### Volumes

| Mount point 😮 💠      | Device 😧 💠 | Status 😧 💠 | Size 😧 💠  | Available ဈ 💠 | Write cache status 😮 💠 |
|----------------------|------------|------------|-----------|---------------|------------------------|
| 1                    | croot      | Online     | 21.00 GB  | 14.73 GB 1    | Unknown                |
| /var/local           | cvloc      | Online     | 85.86 GB  | 80.94 GB 🚺    | Unknown                |
| /var/local/rangedb/0 | sdc        | Online     | 107.32 GB | 107.17 GB 11. | Enabled                |
| /var/local/rangedb/1 | sdd        | Online     | 107.32 GB | 107.18 GB     | Enabled                |
| /var/local/rangedb/2 | sde        | Online     | 107.32 GB | 107.18 GB 1   | Enabled                |
| /var/local/rangedb/3 | sdf        | Online     | 107.32 GB | 107.18 GB 1   | Enabled                |
| /var/local/rangedb/4 | sdg        | Online     | 107.32 GB | 107.18 GB     | Enabled                |

#### Object stores

| ID 😧 👙 | Size 🕜 🌲  | Available 💡 💠               | Replicated data 🚷 🍦 | EC data 🔞 💠 | Object data (%) 🥹 💠 | Health 🕜 💠 |
|--------|-----------|-----------------------------|---------------------|-------------|---------------------|------------|
| 0000   | 107.32 GB | 96.44 GB 1 <mark>1</mark> 1 | 1.55 MB 1           | 0 bytes 📙   | 0.00%               | No Errors  |
| 0001   | 107.32 GB | 107.18 GB 1                 | 0 bytes 👖           | 0 bytes 👖   | 0.00%               | No Errors  |
| 0002   | 107.32 GB | 107.18 GB                   | 0 bytes 👖           | 0 bytes 👖   | 0.00%               | No Errors  |
| 0003   | 107.32 GB | 107.18 GB                   | 0 bytes 👖           | 0 bytes 📊   | 0.00%               | No Errors  |
| 0004   | 107.32 GB | 107.18 GB 📊                 | 0 bytes 📊           | 0 bytes 📗   | 0.00%               | No Errors  |

Um mehr zu sehen"Details zu jedem Storage-Node", gehen Sie wie folgt vor:

- 1. Wählen Sie SUPPORT > Tools > Grid-Topologie aus.
- 2. Wählen Sie site > Storage Node > LDR > Storage > Übersicht > Haupt.

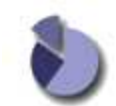

Overview: LDR (DC1-S1) - Storage

| Storage State - Desired:      | Online    |              |
|-------------------------------|-----------|--------------|
| Storage State - Current:      | Online    |              |
| Storage Status:               | No Errors | 2 <b>2 9</b> |
| Utilization                   |           |              |
| Total Space:                  | 322 GB    |              |
| Total Usable Space:           | 311 GB    | 1            |
| Total Usable Space (Percent): | 96.534 %  | <u>E9</u>    |
| Total Data:                   | 994 KB    | P.           |
| Total Data (Percent):         | 0 %       | 2            |
| Replication                   |           |              |
| Block Reads:                  | 0         |              |
| Block Writes:                 | 0         |              |
| Objects Retrieved:            | 0         |              |
| Objects Committed:            | 0         |              |
| Objects Deleted               | 0         |              |
| Balata Candas Otata           | Enabled   | 100          |

| ID   | Total  | Available | Replicated Data |      | EC Data | Stored (%) | Health    |    |
|------|--------|-----------|-----------------|------|---------|------------|-----------|----|
| 0000 | 107 GB | 96.4 GB   | 994 KB          | Jr.) | 0 B     | 0.001 %    | No Errors | 29 |
| 0001 | 107 GB | 107 GB    | P 0 B           | 1    | 0 B     | 0 %        | No Errors |    |
| 0002 | 107 GB | 107 GB    | 0 B             | 1    | 0 B     | 0 %        | No Errors |    |

Je nach Art des Ausfalls können Fehler bei einem Speicher-Volume in dargestellt werden "Warnmeldungen zu Storage-Volumes". Wenn ein Speichervolume ausfällt, sollten Sie das ausgefallene Speichervolume reparieren, um den Speicherknoten so bald wie möglich wieder voll zu machen. Bei Bedarf können Sie auf die Registerkarte **Konfiguration** gehen "Setzen Sie den Speicher-Node in einen schreibgeschützten Status-", damit das StorageGRID-System es für den Datenabruf nutzen kann, während Sie sich auf eine vollständige Wiederherstellung des Servers vorbereiten.

# Überprüfen Sie die Objektintegrität

Das StorageGRID System überprüft die Integrität der Objektdaten auf Storage-Nodes und überprüft sowohl beschädigte als auch fehlende Objekte.

Es gibt zwei Verifizierungsverfahren: Hintergrundüberprüfung und Objektexistenz-Prüfung (früher als Vordergrundüberprüfung bezeichnet). Sie arbeiten zusammen, um die Datenintegrität sicherzustellen. Die Hintergrundüberprüfung wird automatisch ausgeführt und überprüft kontinuierlich die Korrektheit von Objektdaten. Die Überprüfung der ObjektExistenz kann von einem Benutzer ausgelöst werden, um die Existenz (obwohl nicht die Richtigkeit) von Objekten schneller zu überprüfen.

#### Was ist Hintergrundüberprüfung?

Die Hintergrundüberprüfung überprüft Storage Nodes automatisch und kontinuierlich auf beschädigte Kopien

von Objektdaten und versucht automatisch, alle gefundenen Probleme zu beheben.

Bei der Hintergrundüberprüfung werden die Integrität replizierter Objekte und Objekte mit Erasure-Coding-Verfahren überprüft:

 Replizierte Objekte: Findet der Hintergrundverifizierungsvorgang ein beschädigtes Objekt, wird die beschädigte Kopie vom Speicherort entfernt und an anderer Stelle auf dem Speicherknoten isoliert. Anschließend wird eine neue, nicht beschädigte Kopie generiert und gemäß den aktiven ILM-Richtlinien abgelegt. Die neue Kopie wird möglicherweise nicht auf dem Speicherknoten abgelegt, der für die ursprüngliche Kopie verwendet wurde.

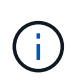

Beschädigte Objektdaten werden nicht aus dem System gelöscht, sondern in Quarantäne verschoben, sodass weiterhin darauf zugegriffen werden kann. Weitere Informationen zum Zugriff auf gesperrte Objektdaten erhalten Sie vom technischen Support.

• Erasure-codierte Objekte: Erkennt der Hintergrund-Verifizierungsprozess, dass ein Fragment eines Löschungscodierten Objekts beschädigt ist, versucht StorageGRID automatisch, das fehlende Fragment auf demselben Speicherknoten unter Verwendung der verbleibenden Daten- und Paritätsfragmente neu zu erstellen. Wenn das beschädigte Fragment nicht neu erstellt werden kann, wird versucht, eine weitere Kopie des Objekts abzurufen. Wenn der Abruf erfolgreich ist, wird eine ILM-Bewertung durchgeführt, um eine Ersatzkopie des Objekts, das mit der Fehlerkorrektur codiert wurde, zu erstellen.

Bei der Hintergrundüberprüfung werden nur Objekte auf Speicherknoten überprüft. Es werden keine Objekte in einem Cloud-Speicherpool überprüft. Objekte müssen älter als vier Tage sein, um sich für die Hintergrundüberprüfung zu qualifizieren.

Die Hintergrundüberprüfung läuft mit einer kontinuierlichen Geschwindigkeit, die nicht auf normale Systemaktivitäten ausgerichtet ist. Die Hintergrundüberprüfung kann nicht angehalten werden. Sie können jedoch die Hintergrundverifizierungsrate erhöhen, um falls Sie vermuten, dass ein Problem vorliegt, den Inhalt eines Storage-Nodes schneller zu überprüfen.

#### Warnmeldungen zur Hintergrundüberprüfung

Wenn das System ein beschädigtes Objekt erkennt, das nicht automatisch korrigiert werden kann (weil die Beschädigung verhindert, dass das Objekt identifiziert wird), wird die Warnmeldung **Unidentified Corrupt Object Detected** ausgelöst.

Wenn eine Hintergrundüberprüfung ein beschädigtes Objekt nicht ersetzen kann, weil es keine weitere Kopie finden kann, wird die Warnmeldung **Objects lost** ausgelöst.

#### Ändern Sie die Hintergrundverifizierungsrate

Sie können die Rate ändern, mit der die Hintergrundüberprüfung replizierte Objektdaten auf einem Storage-Node überprüft, wenn Sie Bedenken hinsichtlich der Datenintegrität haben.

#### Bevor Sie beginnen

- Sie müssen im Grid-Manager mit einem angemeldet sein "Unterstützter Webbrowser".
- Sie haben "Bestimmte Zugriffsberechtigungen".

#### Über diese Aufgabe

Sie können die Verifizierungsrate für die Hintergrundüberprüfung eines Speicherknoten ändern:

• Adaptiv: Standardeinstellung. Die Aufgabe wurde entwickelt, um maximal 4 MB/s oder 10 Objekte/s zu

überprüfen (je nachdem, welcher Wert zuerst überschritten wird).

• Hoch: Die Storage-Verifizierung verläuft schnell und kann zu einer Geschwindigkeit führen, die normale Systemaktivitäten verlangsamen kann.

Verwenden Sie die hohe Überprüfungsrate nur, wenn Sie vermuten, dass ein Hardware- oder Softwarefehler beschädigte Objektdaten aufweisen könnte. Nach Abschluss der Hintergrundüberprüfung mit hoher Priorität wird die Verifizierungsrate automatisch auf Adaptive zurückgesetzt.

#### Schritte

- 1. Wählen Sie SUPPORT > Tools > Grid-Topologie aus.
- 2. Wählen Sie Storage Node > LDR > Verifizierung aus.
- 3. Wählen Sie Konfiguration > Main.
- 4. Gehen Sie zu LDR > Verifizierung > Konfiguration > Main.
- 5. Wählen Sie unter Hintergrundüberprüfung die Option Verifizierungsrate > hoch oder Verifizierungsrate > adaptiv aus.

| Overview                    | Alarms                | Reports     | Configuration    |               |
|-----------------------------|-----------------------|-------------|------------------|---------------|
| Main                        |                       |             |                  |               |
|                             | Configuration         | : LDR (     | ) - Verification |               |
|                             | odated: 2021-11-11 07 | 7:13:00 MST |                  | 5             |
| Reset Missing C             | Objects Count         |             | 1                |               |
| Background Ve               | erification           |             |                  |               |
| Verification Rate           | )                     | A           | daptive          | ~             |
| Reset Corrupt Objects Count |                       | C           | ]                |               |
| Quarantined O               | bjects                |             |                  |               |
| Delete Quarantir            | ned Objects           | C           | ]                |               |
|                             |                       |             |                  | Apply Changes |

- 6. Klicken Sie Auf Änderungen Übernehmen.
- 7. Überwachen der Ergebnisse der Hintergrundüberprüfung replizierter Objekte
  - a. Wechseln Sie zu NODES > Storage Node > Objects.
  - b. Überwachen Sie im Abschnitt Überprüfung die Werte für **beschädigte Objekte** und **beschädigte Objekte nicht identifiziert**.

Wenn bei der Hintergrundüberprüfung beschädigte replizierte Objektdaten gefunden werden, wird die Metrik **beschädigte Objekte** erhöht und StorageGRID versucht, die Objektkennung aus den Daten zu extrahieren, wie folgt:

• Wenn die Objekt-ID extrahiert werden kann, erstellt StorageGRID automatisch eine neue Kopie der Objektdaten. Die neue Kopie kann an jedem beliebigen Ort im StorageGRID System erstellt

werden, der die aktiven ILM-Richtlinien erfüllt.

- Wenn der Objektbezeichner nicht extrahiert werden kann (weil er beschädigt wurde), wird die Metrik korrupte Objekte nicht identifiziert erhöht und die Warnung nicht identifiziertes beschädigtes Objekt erkannt ausgelöst.
- c. Wenn beschädigte replizierte Objektdaten gefunden werden, wenden Sie sich an den technischen Support, um die Ursache der Beschädigung zu ermitteln.
- 8. Überwachen Sie die Ergebnisse der Hintergrundüberprüfung von Objekten, die mit Erasure Coding codiert wurden.

Wenn bei der Hintergrundüberprüfung beschädigte Fragmente von Objektdaten gefunden werden, die mit dem Erasure-Coding-Verfahren codiert wurden, wird das Attribut "beschädigte Fragmente erkannt" erhöht. StorageGRID stellt sich wieder her, indem das beschädigte Fragment auf demselben Speicherknoten wiederhergestellt wird.

- a. Wählen Sie SUPPORT > Tools > Grid-Topologie aus.
- b. Wählen Sie Storage Node > LDR > Erasure Coding aus.
- c. Überwachen Sie in der Tabelle "Ergebnisse der Überprüfung" das Attribut "beschädigte Fragmente erkannt" (ECCD).
- 9. Nachdem das StorageGRID System beschädigte Objekte automatisch wiederhergestellt hat, setzen Sie die Anzahl beschädigter Objekte zurück.
  - a. Wählen Sie **SUPPORT > Tools > Grid-Topologie** aus.
  - b. Wählen Sie Storage Node > LDR > Verifizierung > Konfiguration.
  - c. Wählen Sie Anzahl Der Beschädigten Objekte Zurücksetzen.
  - d. Klicken Sie Auf Änderungen Übernehmen.
- 10. Wenn Sie sicher sind, dass isolierte Objekte nicht erforderlich sind, können Sie sie löschen.

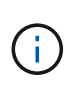

Wenn die Warnmeldung **Objects lost** ausgelöst wurde, möchte der technische Support möglicherweise auf isolierte Objekte zugreifen, um das zugrunde liegende Problem zu debuggen oder die Datenwiederherstellung zu versuchen.

- a. Wählen Sie SUPPORT > Tools > Grid-Topologie aus.
- b. Wählen Sie *Storage Node* > LDR > Verifizierung > Konfiguration.
- c. Wählen Sie Gesperrte Objekte Löschen.
- d. Wählen Sie Änderungen Anwenden.

#### Was ist Objektexistenz-Prüfung?

Die ObjektExistenz überprüft, ob alle erwarteten replizierten Kopien von Objekten und mit Erasure Coding verschlüsselten Fragmenten auf einem Storage Node vorhanden sind. Die Objektüberprüfung überprüft nicht die Objektdaten selbst (Hintergrundüberprüfung führt das durch); stattdessen bietet sie eine Möglichkeit, die Integrität von Speichergeräten zu überprüfen, insbesondere wenn ein kürzlich auftretende Hardwareproblem die Datenintegrität beeinträchtigen könnte.

Im Gegensatz zur automatischen Hintergrundüberprüfung müssen Sie einen Auftrag zur Überprüfung der Objektexistenz manuell starten.

Die Objektexistenz prüft die Metadaten für jedes in StorageGRID gespeicherte Objekt und überprüft, ob es sich um replizierte Objektkopien sowie um Erasure Coding verschlüsselte Objektfragmente handelt. Fehlende

Daten werden wie folgt behandelt:

- **Replizierte Kopien**: Fehlt eine Kopie replizierter Objektdaten, versucht StorageGRID automatisch, die Kopie von einer an anderer Stelle im System gespeicherten Kopie zu ersetzen. Der Storage-Node führt eine vorhandene Kopie durch eine ILM-Evaluierung aus. Damit wird festgestellt, dass die aktuelle ILM-Richtlinie für dieses Objekt nicht mehr erfüllt wird, da eine weitere Kopie fehlt. Es wird eine neue Kopie erzeugt und abgelegt, um den aktiven ILM-Richtlinien des Systems zu entsprechen. Diese neue Kopie kann nicht an derselben Stelle platziert werden, an der die fehlende Kopie gespeichert wurde.
- Erasure-codierte Fragmente: Fehlt ein Fragment eines Objekts mit Löschungscode, versucht StorageGRID automatisch, das fehlende Fragment auf demselben Speicherknoten mithilfe der verbleibenden Fragmente neu zu erstellen. Wenn das fehlende Fragment nicht neu aufgebaut werden kann (weil zu viele Fragmente verloren gegangen sind), versucht ILM, eine andere Kopie des Objekts zu finden, mit der es ein neues, lösercodiertes Fragment generieren kann.

#### Überprüfung der ObjektExistenz ausführen

Sie erstellen und führen jeweils einen Job für die Überprüfung der Objektexistenz aus. Wenn Sie einen Job erstellen, wählen Sie die Speicherknoten und -Volumes aus, die Sie überprüfen möchten. Sie wählen auch die Konsistenz für den Job aus.

#### Bevor Sie beginnen

- Sie sind im Grid Manager mit einem angemeldet"Unterstützter Webbrowser".
- Sie haben die "Berechtigung für Wartung oder Root-Zugriff".
- Sie haben sichergestellt, dass die zu prüfenden Speicherknoten online sind. Wählen Sie **NODES**, um die Tabelle der Knoten anzuzeigen. Stellen Sie sicher, dass neben dem Knotennamen für die Knoten, die Sie überprüfen möchten, keine Warnsymbole angezeigt werden.
- Sie haben sichergestellt, dass die folgenden Verfahren auf den Knoten, die Sie überprüfen möchten, **nicht** ausgeführt werden:
  - Grid-Erweiterung, um einen Storage-Node hinzuzufügen
  - Deaktivierung des Storage Node
  - · Recovery eines ausgefallenen Storage-Volumes
  - · Wiederherstellung eines Speicherknoten mit einem ausgefallenen Systemlaufwerk
  - EC-Ausgleich
  - Appliance-Node-Klon

Die Objektprüfung bietet keine nützlichen Informationen, während diese Verfahren ausgeführt werden.

#### Über diese Aufgabe

Ein Prüfauftrag für eine Objektexistenz kann Tage oder Wochen dauern, abhängig von der Anzahl der Objekte im Grid, den ausgewählten Storage-Nodes und Volumes und der ausgewählten Konsistenz. Sie können nur einen Job gleichzeitig ausführen, aber Sie können mehrere Speicherknoten und Volumes gleichzeitig auswählen.

#### Schritte

- 1. Wählen Sie WARTUNG > Aufgaben > Objekt Existenzprüfung.
- 2. Wählen Sie Job erstellen. Der Assistent Job-Prüfung für Objektexistenz erstellen wird angezeigt.
- 3. Wählen Sie die Nodes aus, die die Volumes enthalten, die Sie überprüfen möchten. Um alle Online-Knoten auszuwählen, aktivieren Sie das Kontrollkästchen **Knotenname** in der Spaltenüberschrift.

Sie können nach Node-Namen oder Site suchen.

Sie können keine Knoten auswählen, die nicht mit dem Raster verbunden sind.

- 4. Wählen Sie Weiter.
- 5. Wählen Sie für jeden Knoten in der Liste ein oder mehrere Volumes aus. Sie können mithilfe der Storage-Volume-Nummer oder des Node-Namens nach Volumes suchen.

Um alle Volumes für jeden ausgewählten Knoten auszuwählen, aktivieren Sie das Kontrollkästchen **Speichervolume** in der Spaltenüberschrift.

- 6. Wählen Sie Weiter.
- 7. Wählen Sie die Konsistenz für den Job aus.

Die Konsistenz legt fest, wie viele Kopien von Objektmetadaten für die Prüfung der Objektexistenz verwendet werden.

- Strong-site: Zwei Kopien von Metadaten an einem einzigen Standort.
- Stark-global: Zwei Kopien von Metadaten an jedem Standort.
- Alle (Standard): Alle drei Kopien von Metadaten an jedem Standort.

Weitere Informationen zur Konsistenz finden Sie in den Beschreibungen im Assistenten.

- 8. Wählen Sie Weiter.
- 9. Ihre Auswahl überprüfen und überprüfen. Sie können **Zurück** auswählen, um zu einem vorherigen Schritt im Assistenten zu wechseln, um Ihre Auswahl zu aktualisieren.

Ein Job zur Überprüfung der Objektexistenz wird erstellt und wird ausgeführt, bis einer der folgenden Aktionen ausgeführt wird:

- Der Job ist abgeschlossen.
- Sie unterbrechen oder abbrechen den Job. Sie können einen angehaltenen Job fortsetzen, aber einen abgebrochenen Job nicht wieder aufnehmen.
- Der Job wird abgestellt. Die Warnung \* Objektexistenz ist blockiert\* wird ausgelöst. Befolgen Sie die f
  ür die Meldung angegebenen Korrekturma
  ßnahmen.
- Der Job schlägt fehl. Die Warnung \* Objektexistenz ist fehlgeschlagen\* wird ausgelöst. Befolgen Sie die für die Meldung angegebenen Korrekturma
  ßnahmen.
- Es wird die Meldung "Service nicht verfügbar" oder "interner Serverfehler" angezeigt. Aktualisieren Sie nach einer Minute die Seite, um mit der Überwachung des Jobs fortzufahren.

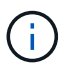

Sie können bei Bedarf von der Seite "Objektexistenz" wegnavigieren und mit der Überwachung des Jobs fortfahren.

10. Zeigen Sie während der Ausführung des Jobs die Registerkarte **aktiver Job** an, und notieren Sie den Wert fehlender Objektkopien.

Dieser Wert stellt die Gesamtzahl der fehlenden Kopien replizierter Objekte und Objekte mit Erasure-Coding-Code mit einem oder mehreren fehlenden Fragmenten dar.

Wenn die Anzahl der erkannten fehlenden Objektkopien größer als 100 ist, kann es zu einem Problem mit dem Speicher des Speicherknotens kommen.

| Object e                                                                 | existence check                              | <                                                     |                                                      |
|--------------------------------------------------------------------------|----------------------------------------------|-------------------------------------------------------|------------------------------------------------------|
| Perform an object exister<br>these volumes.<br>If you have questions abc | nce check if you suspect some storage volume | s have been damaged or are corrup<br>chnical support. | t and you want to verify that objects still exist on |
| Active job                                                               | Job history                                  |                                                       |                                                      |
| Status:                                                                  | Accepted                                     | Consistency control 📀:                                | All                                                  |
| Job ID:                                                                  | 2334602652907829302                          | Start time 👩:                                         | 2021-11-10 14:43:02 MST                              |
| Missing object copies detected                                           | <b>e</b> : 0                                 | Elapsed time 🥥:                                       | -                                                    |
| Progress:                                                                | 0%                                           | Estimated time to completion 🥥:                       | -                                                    |
| Pause Cancel Volumes Detai                                               | ils                                          |                                                       |                                                      |
| Selected node 🔷 🌩                                                        | Selected storage volumes                     |                                                       | Site 💠                                               |
| DC1-S1                                                                   | 0, 1, 2                                      |                                                       | Data Center 1                                        |
| DC1-S2                                                                   | 0, 1, 2                                      |                                                       | Data Center 1                                        |
| DC1-S3                                                                   | 0, 1, 2                                      |                                                       | Data Center 1                                        |

- 11. Nehmen Sie nach Abschluss des Jobs alle weiteren erforderlichen Maßnahmen vor:
  - Wenn fehlende Objektkopien gefunden wurden, ist Null, dann wurden keine Probleme gefunden. Es ist keine Aktion erforderlich.
  - Wenn fehlende Objektkopien erkannt sind größer als Null und die Warnung Objekte verloren nicht ausgelöst wurde, wurden alle fehlenden Kopien vom System repariert. Überprüfen Sie, ob Hardwareprobleme behoben wurden, um zukünftige Schäden an Objektkopien zu vermeiden.
  - Wenn fehlende Objektkopien erkannt sind größer als Null und die Warnung Objekte verloren ausgelöst wurde, könnte die Datenintegrität beeinträchtigt werden. Wenden Sie sich an den technischen Support.
  - Sie können verlorene Objektkopien untersuchen, indem Sie mit grep die LLST-Überwachungsmeldungen extrahieren: grep LLST audit file name.

Dieses Verfahren ist ähnlich wie das für "Untersuchung verlorener Objekte", obwohl für Objektkopien Sie suchen nach LLST anstelle von OLST.

12. Wenn Sie die strong-site- oder strong-global-Konsistenz für den Job ausgewählt haben, warten Sie etwa drei Wochen auf die Metadatenkonsistenz, und führen Sie den Job erneut auf denselben Volumes aus.

Wenn StorageGRID Zeit hatte, konsistente Metadaten für die im Job enthaltenen Nodes und Volumes zu erzielen, konnte eine erneute Ausführung des Jobs fälschlicherweise gemeldete fehlende Objektkopien löschen oder zusätzliche Objektkopien veranlassen, dass sie nicht verwendet wurden.

a. Wählen Sie WARTUNG > Objekt Existenzprüfung > Jobverlauf.

- b. Legen Sie fest, welche Jobs für die erneute Ausführung bereit sind:
  - i. Sehen Sie sich die Spalte **Endzeit** an, um festzustellen, welche Jobs vor mehr als drei Wochen ausgeführt wurden.
  - ii. Überprüfen Sie für diese Jobs die Spalte Consistency Control auf Strong-site oder strong-global.
- c. Aktivieren Sie das Kontrollkästchen für jeden Job, den Sie erneut ausführen möchten, und wählen Sie dann **erneut ausführen**.

| Perform a<br>volumes.<br>If you hav | ject existence check if your object existence check if your object existence check if your object existence check if your object existence check if your object exists and the set of the set of the s | ence (<br>ou suspect some<br>bject existence c<br><b>istory</b> | check<br>storage volumes h<br>heck, contact techr                                            | ave been damaged or<br>nical support. | are corrupt and you w | ant to verify that objects. | still exist on these                           |
|-------------------------------------|----------------------------------------------------------------------------------------------------|-----------------------------------------------------------------|----------------------------------------------------------------------------------------------|---------------------------------------|-----------------------|-----------------------------|------------------------------------------------|
| Delete                              | Rerun Search by Job ID                                                                                                    | )/ node name/ con:                                              | sistency control/ start<br>Nodes (volumes)                                                   | time Q<br>Missing object              | Consistency           | ▲ Start time ● ▲            | Displaying 4 results                           |
|                                     |                                                                                                    |                                                                 | 0                                                                                            | copies detected 🥝                     | control               |                             |                                                |
|                                     | 2334602652907829302                                                                                                    | Completed                                                       | DC1-S1 (3<br>volumes)<br>DC1-S2 (3<br>volumes)<br>DC1-S3 (3<br>volumes)<br>and <u>7 more</u> | 0                                     | All                   | 2021-11-10<br>14:43:02 MST  | 2021-11-10<br>14:43:06 MST<br>(3 weeks ago)    |
|                                     | 11725651898848823235<br>(Rerun job)                                                                                                    | Completed                                                       | DC1-S2 (2<br>volumes)<br>DC1-S3 (2<br>volumes)<br>DC1-S4 (2<br>volumes)<br>and <u>4 more</u> | 0                                     | Strong-site           | 2021-11-10<br>14:42:10 MST  | 2021-11-10<br>14:42:11 MST<br>(17 minutes ago) |

- d. Überprüfen Sie im Assistenten Jobs erneut ausführen die ausgewählten Knoten und Volumes sowie die Konsistenz.
- e. Wenn Sie bereit sind, die Jobs erneut auszuführen, wählen Sie Rerun.

Die Registerkarte "aktiver Job" wird angezeigt. Alle von Ihnen ausgewählten Jobs werden als ein Job an einer Konsistenz von strong-site erneut ausgeführt. In einem Feld mit \* Related Jobs\* im Bereich Details werden die Job-IDs für die ursprünglichen Jobs angezeigt.

#### Nachdem Sie fertig sind

Wenn Sie noch Bedenken bezüglich der Datenintegrität haben, gehen Sie zu **SUPPORT** > **Tools** > **Grid-Topologie** > *Site* > *Storage-Node* > LDR > Verifizierung > Konfiguration > Main und erhöhen Sie die Hintergrundverifizierungsrate. Die Hintergrundüberprüfung überprüft die Richtigkeit aller gespeicherten Objektdaten und repariert sämtliche gefundenen Probleme. Das schnelle Auffinden und Reparieren potenzieller Probleme verringert das Risiko von Datenverlusten.

# Fehlerbehebung bei S3 PUT Objektgröße zu groß Warnung

Die Warnmeldung S3 PUT Object size too Large wird ausgelöst, wenn ein Mandant versucht, einen nicht mehrteiligen PutObject-Vorgang auszuführen, der das S3-

Größenlimit von 5 gib überschreitet.

#### Bevor Sie beginnen

- Sie sind im Grid Manager mit einem angemeldet"Unterstützter Webbrowser".
- Sie haben "Bestimmte Zugriffsberechtigungen".

Legen Sie fest, welche Mandanten Objekte verwenden, die größer als 5 gib sind, damit Sie sie benachrichtigen können.

#### Schritte

- 1. Gehen Sie zu CONFIGURATION > Monitoring > Audit und Syslog-Server.
- 2. Wenn die Schreibvorgänge des Clients normal sind, greifen Sie auf das Revisionsprotokoll zu:
  - a. Eingabe ssh admin@primary\_Admin\_Node\_IP
  - b. Geben Sie das in der Datei aufgeführte Passwort ein Passwords.txt.
  - c. Geben Sie den folgenden Befehl ein, um zu root zu wechseln: su -
  - d. Geben Sie das in der Datei aufgeführte Passwort ein Passwords.txt.

Wenn Sie als root angemeldet sind, wechselt die Eingabeaufforderung von \$ zu #.

e. Eingabe cd /var/local/log

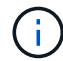

"Erfahren Sie mehr über die Ziele für Audit-Informationen".

- f. Ermitteln Sie, welche Mandanten Objekte mit einer Größe von mehr als 5 gib verwenden.
  - i. Eingabe zgrep SPUT \* | egrep "CSIZ\(UI64\):([5-9]|[1-9][0-9]+)[0-9]{9}"
  - ii. Überprüfen Sie für jede Überwachungsmeldung in den Ergebnissen das Feld unter S3AI, um die Konto-ID des Mandanten zu ermitteln. Verwenden Sie die anderen Felder in der Meldung, um zu bestimmen, welche IP-Adresse vom Client, vom Bucket und vom Objekt verwendet wurde:

| Codieren | Beschreibung |
|----------|--------------|
| SAIP     | Quell-IP     |
| S3AI     | Mandanten-ID |
| S3BK     | Eimer        |
| S3KY     | Objekt       |
| CSIZ     | Größe (Byte) |

#### Beispiel für Ergebnisse des Audit-Protokolls

```
audit.log:2023-01-05T18:47:05.525999
[AUDT: [RSLT(FC32):SUCS] [CNID(UI64):1672943621106262] [TIME(UI64):80431733
3] [SAIP(IPAD):"10.96.99.127"] [S3AI(CSTR):"93390849266154004343"] [SACC(CS
TR):"bhavna"] [S3AK(CSTR):"060X85M40Q90Y280B7YT"] [SUSR(CSTR):"urn:sgws:id
entity::93390849266154004343:root"] [SBAI(CSTR):"93390849266154004343"] [S
BAC(CSTR):"bhavna"] [S3BK(CSTR):"test"] [S3KY(CSTR):"large-
object"] [CBID(UI64):0x077EA25F3B36C69A] [UUID(CSTR):"A80219A2-CD1E-466F-
9094-
B9C0FDE2FFA3"] [CSIZ(UI64):604000000] [MTME(UI64):1672943621338958] [AVER(
UI32):10] [ATIM(UI64):1672944425525999] [ATYP(FC32):SPUT] [ANID(UI32):12220
829] [AMID(FC32):S3RQ] [ATID(UI64):4333283179807659119]]
```

- 3. Wenn die Schreibvorgänge des Clients nicht normal sind, verwenden Sie die Mandanten-ID in der Warnmeldung, um den Mandanten zu identifizieren:
  - a. Gehen Sie zu **SUPPORT** > **Tools** > **Logs**. Sammeln Sie Anwendungsprotokolle für den Speicher-Node in der Warnmeldung. Geben Sie 15 Minuten vor und nach der Warnmeldung an.
  - b. Extrahieren Sie die Datei und gehen Sie zu bycast.log:

/GID<grid\_id>\_<time\_stamp>/<site\_node>/<time\_stamp>/grid/bycast.log

c. Suchen Sie im Protokoll nach method=PUT und identifizieren Sie den Client im clientIP Feld.

#### **Beispiel bycast.log**

```
Jan 5 18:33:41 BHAVNAJ-DC1-S1-2-65 ADE: |12220829 1870864574 S3RQ %CEA
2023-01-05T18:33:41.208790| NOTICE 1404 af23cb66b7e3efa5 S3RQ:
EVENT_PROCESS_CREATE - connection=1672943621106262 method=PUT
name=</test/4MiB-0> auth=<V4> clientIP=<10.96.99.127>
```

- 4. Informieren Sie die Mandanten, dass die maximale PutObject-Größe 5 gib beträgt, und verwenden Sie mehrteilige Uploads für Objekte, die größer als 5 gib sind.
- 5. Ignorieren Sie die Warnmeldung für eine Woche, wenn die Anwendung geändert wurde.

### Fehlerbehebung bei verlorenen und fehlenden Objektdaten

#### Fehlerbehebung bei verlorenen und fehlenden Objektdaten

Objekte können aus verschiedenen Gründen abgerufen werden, darunter Leseanforderungen von einer Client-Applikation, Hintergrundverifizierungen replizierter Objektdaten, ILM-Neubewertungen und die Wiederherstellung von Objektdaten während der Recovery eines Storage Node.

Das StorageGRID System verwendet Positionsinformationen in den Metadaten eines Objekts, um von welchem Speicherort das Objekt abzurufen. Wenn eine Kopie des Objekts nicht am erwarteten Speicherort gefunden wird, versucht das System, eine andere Kopie des Objekts von einer anderen Stelle im System

abzurufen, vorausgesetzt, die ILM-Richtlinie enthält eine Regel zum Erstellen von zwei oder mehr Kopien des Objekts.

Wenn der Abruf erfolgreich ist, ersetzt das StorageGRID System die fehlende Kopie des Objekts. Andernfalls wird wie folgt die Warnung **Objekte verloren** ausgelöst:

- Wenn bei replizierten Kopien keine weitere Kopie abgerufen werden kann, gilt das Objekt als verloren, und die Warnmeldung wird ausgelöst.
- Wenn eine Kopie nicht vom erwarteten Speicherort abgerufen werden kann, wird das Attribut Corrupt Copies Detected (ECOR) für Kopien, die mit Löschvorgängen codiert wurden, um eins erhöht, bevor versucht wird, eine Kopie von einem anderen Speicherort abzurufen. Falls keine weitere Kopie gefunden wird, wird die Meldung ausgelöst.

Sie sollten sofort alle Warnmeldungen von **Objects Lost** untersuchen, um die Ursache des Verlusts zu ermitteln und festzustellen, ob das Objekt noch in einem Offline- oder anderweitig derzeit nicht verfügbaren Storage-Knoten vorhanden ist. Siehe "Untersuchen Sie verlorene Objekte".

Wenn Objekt-Daten ohne Kopien verloren gehen, gibt es keine Recovery-Lösung. Sie müssen jedoch den Zähler "Lost Objects" zurücksetzen, um zu verhindern, dass bekannte verlorene Objekte neue verlorene Objekte maskieren. Siehe "Verlorene und fehlende Objektanzahl zurücksetzen".

#### Untersuchen Sie verlorene Objekte

Wenn der Alarm **Objekte verloren** ausgelöst wird, müssen Sie sofort untersuchen. Sammeln Sie Informationen zu den betroffenen Objekten und wenden Sie sich an den technischen Support.

#### Bevor Sie beginnen

- Sie müssen im Grid-Manager mit einem angemeldet sein "Unterstützter Webbrowser".
- · Sie haben "Bestimmte Zugriffsberechtigungen".
- Sie müssen über die Passwords.txt Datei verfügen.

#### Über diese Aufgabe

Die Warnung **Objects lost** zeigt an, dass StorageGRID glaubt, dass es keine Kopien eines Objekts im Raster gibt. Möglicherweise sind Daten dauerhaft verloren gegangen.

Untersuchen Sie verlorene Objektwarnungen sofort. Möglicherweise müssen Sie Maßnahmen ergreifen, um weiteren Datenverlust zu vermeiden. In einigen Fällen können Sie ein verlorenes Objekt wiederherstellen, wenn Sie eine sofortige Aktion ausführen.

#### Schritte

- 1. Wählen Sie KNOTEN.
- 2. Wählen Sie **Speicherknoten > Objekte** Aus.
- 3. Überprüfen Sie die Anzahl der verlorenen Objekte, die in der Tabelle Objektanzahl angezeigt werden.

Diese Nummer gibt die Gesamtzahl der Objekte an, die dieser Grid-Node im gesamten StorageGRID-System als fehlend erkennt. Der Wert ist die Summe der Zähler Lost Objects der Data Store Komponente innerhalb der LDR- und DDS-Dienste.

| Overview     | Hardware    | Network        | Storage | Objects | ILM Ta    | isks       |                       |             |
|--------------|-------------|----------------|---------|---------|-----------|------------|-----------------------|-------------|
|              |             | 1 hour         | 1 day   | 1 week  | 1 month   | Custo      | im                    |             |
|              | S3 ingest a | and retrieve 👔 |         |         |           | Swift in   | gest and retrieve 🛛 📀 |             |
| 1 B/s        |             |                |         |         | 1 B/s     |            |                       |             |
| 0.800 B/s    |             |                |         |         | 0.800 B/s |            |                       |             |
| 0.600 B/s    | N           | o data         |         |         | 0.600 B/s |            | No data               |             |
| 0.400 B/s    |             |                |         |         | 0.400 B/s |            |                       |             |
| 0.200 B/s    |             |                |         |         | 0.200 B/s |            |                       |             |
| 0 B/s        |             |                |         |         | 0 B/s     |            |                       |             |
| 1            | 5:10 15:20  | 15:30 15:40    | 15:50   | 16:00   | 1         | 5:10 15:20 | 15:30 15:40           | 15:50 16:00 |
| oject coun   | ts          | 0              |         | ing his |           |            |                       |             |
| at onlearn a |             |                |         |         |           |            |                       |             |

- 4. Von einem Admin-Knoten, "Rufen Sie das Überwachungsprotokoll auf" um die eindeutige Kennung (UUID) des Objekts zu bestimmen, das die Warnung **Objekte verloren** ausgelöst hat:
  - a. Melden Sie sich beim Grid-Node an:
    - i. Geben Sie den folgenden Befehl ein: ssh admin@grid node IP
    - ii. Geben Sie das in der Datei aufgeführte Passwort ein Passwords.txt.
    - iii. Geben Sie den folgenden Befehl ein, um zu root zu wechseln: su -
    - iv. Geben Sie das in der Datei aufgeführte Passwort ein Passwords.txt. Wenn Sie als root angemeldet sind, wechselt die Eingabeaufforderung von \$ zu #.
  - b. Wechseln Sie in das Verzeichnis, in dem sich die Audit-Protokolle befinden. Eingabe: cd /var/local/log/

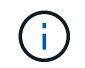

"Erfahren Sie mehr über die Ziele für Audit-Informationen".

- c. Verwenden Sie grep, um die Audit-Meldungen zu "Objekt verloren" (OLST) zu extrahieren. Eingabe: grep OLST audit\_file\_name
- d. Beachten Sie den in der Meldung enthaltenen UUID-Wert.

```
>Admin: # grep OLST audit.log
2020-02-12T19:18:54.780426
[AUDT:[CBID(UI64):0x38186FE53E3C49A5][UUID(CSTR):926026C4-00A4-449B-
AC72-BCCA72DD1311]
[PATH(CSTR):"source/cats"][NOID(UI32):12288733][VOLI(UI64):3222345986
][RSLT(FC32):NONE][AVER(UI32):10]
[ATIM(UI64):1581535134780426][ATYP(FC32):0LST][ANID(UI32):12448208][A
MID(FC32):ILMX][ATID(UI64):7729403978647354233]]
```

- 5. Suchen Sie mit der UUID nach den Metadaten für das verlorene Objekt:
  - a. Wählen Sie ILM > Object Metadata Lookup.
  - b. Geben Sie die UUID ein, und wählen Sie Look Up.
  - c. Überprüfen Sie die Speicherorte in den Metadaten, und ergreifen Sie die entsprechenden Maßnahmen:

| Metadaten                                                                    | Schlussfolgerung                                                                                                    |
|------------------------------------------------------------------------------|----------------------------------------------------------------------------------------------------|
| Das Objekt- <object_identifier><br/>wurde nicht gefunden</object_identifier> | Wenn das Objekt nicht gefunden wird, wird die Meldung "FEHLER":" zurückgegeben.                                                                                                    |
|                                                                              | Wenn das Objekt nicht gefunden wird, können Sie die Anzahl der <b>verlorenen Objekte</b> zurücksetzen, um die Warnung zu löschen.<br>Das Fehlen eines Objekts bedeutet, dass das Objekt absichtlich gelöscht wurde.                   |
| Standorte > 0                                                                | Wenn in der Ausgabe Standorte aufgeführt sind, kann die Warnung <b>Objects Lost</b> falsch positiv sein.                                                                                                    |
|                                                                              | Vergewissern Sie sich, dass die Objekte vorhanden sind.<br>Verwenden Sie die Knoten-ID und den Dateipfad, der in der<br>Ausgabe aufgeführt ist, um zu bestätigen, dass sich die Objektdatei<br>am aufgelisteten Speicherort befindet. |
|                                                                              | (Das Verfahren für "Suche nach möglicherweise verlorenen<br>Objekten" erläutert, wie Sie die Knoten-ID verwenden, um den<br>richtigen Speicher-Node zu finden.)                                                                       |
|                                                                              | Wenn die Objekte vorhanden sind, können Sie die Anzahl der <b>verlorenen Objekte</b> zurücksetzen, um die Warnung zu löschen.                                                                                                    |

| Metadaten     | Schlussfolgerung                                                                                                    |
|---------------|----------------------------------------------------------------------------------------------------|
| Standorte = 0 | <ul> <li>Wenn in der Ausgabe keine Positionen aufgeführt sind, fehlt das<br/>Objekt möglicherweise. Sie können sich selbst ausprobieren<br/>"Suchen Sie das Objekt und stellen Sie es wieder her"oder sich an<br/>den technischen Support wenden.</li> <li>Vom technischen Support bitten Sie möglicherweise, zu<br/>bestimmen, ob ein Verfahren zur Storage-Recovery durchgeführt<br/>wird. Siehe die Informationen über "Wiederherstellen von<br/>Objektdaten mit Grid Manager" und "Wiederherstellung von<br/>Objektdaten auf einem Storage-Volume".</li> </ul> |
|               |                                                                                                    |

#### Suche nach potenziell verlorenen Objekten und Wiederherstellung

Es kann möglich sein, Objekte zu finden und wiederherzustellen, die eine Warnung \* Objekt VERLOREN \* und einen Legacy VERLOREN Objekte (VERLOREN) Alarm ausgelöst haben und die Sie als potenziell verloren identifiziert haben.

#### Bevor Sie beginnen

- Sie haben die UUID eines verlorenen Objekts, wie in angegeben "Untersuchen Sie verlorene Objekte".
- Sie haben die Passwords.txt Datei.

#### Über diese Aufgabe

Im Anschluss an dieses Verfahren können Sie sich nach replizierten Kopien des verlorenen Objekts an einer anderen Stelle im Grid suchen. In den meisten Fällen wird das verlorene Objekt nicht gefunden. In einigen Fällen können Sie jedoch ein verlorenes repliziertes Objekt finden und wiederherstellen, wenn Sie umgehend Maßnahmen ergreifen.

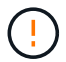

Wenden Sie sich an den technischen Support, wenn Sie Hilfe bei diesem Verfahren benötigen.

#### Schritte

- 1. Suchen Sie in einem Admin-Knoten die Prüfprotokolle nach möglichen Objektspeichern:
  - a. Melden Sie sich beim Grid-Node an:
    - i. Geben Sie den folgenden Befehl ein: ssh admin@grid\_node\_IP
    - ii. Geben Sie das in der Datei aufgeführte Passwort ein Passwords.txt.
    - iii. Geben Sie den folgenden Befehl ein, um zu root zu wechseln: su -
    - iv. Geben Sie das in der Datei aufgeführte Passwort ein Passwords.txt. Wenn Sie als root angemeldet sind, wechselt die Eingabeaufforderung von \$ zu #.
  - b. Wechseln Sie in das Verzeichnis, in dem sich die Überwachungsprotokolle befinden: cd /var/local/log/

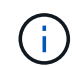

"Erfahren Sie mehr über die Ziele für Audit-Informationen".

c. Verwenden Sie grep, um den zu extrahieren "Überwachungsmeldungen, die mit dem potenziell verlorenen Objekt verknüpft sind"und an eine Ausgabedatei zu senden. Eingabe: grep uuid-value

audit file name > output file name

Beispiel:

```
Admin: # grep 926026C4-00A4-449B-AC72-BCCA72DD1311 audit.log > messages about_lost_object.txt
```

d. Verwenden Sie grep, um die Meldungen zum Lost Location (LLST) aus dieser Ausgabedatei zu extrahieren. Eingabe: grep LLST output file name

Beispiel:

```
Admin: # grep LLST messages about lost objects.txt
```

Eine LLST-Überwachungsmeldung sieht wie in dieser Beispielnachricht aus.

```
[AUDT:\[NOID\(UI32\):12448208\][CBIL(UI64):0x38186FE53E3C49A5]
[UUID(CSTR):"926026C4-00A4-449B-AC72-BCCA72DD1311"][LTYP(FC32):CLDI]
[PCLD\(CSTR\):"/var/local/rangedb/1/p/17/11/00rH0%DkRs&LgA%\#3tN6"\]
[TSRC(FC32):SYST][RSLT(FC32):NONE][AVER(UI32):10][ATIM(UI64):
1581535134379225][ATYP(FC32):LLST][ANID(UI32):12448208][AMID(FC32):CL
SM]
[ATID(UI64):7086871083190743409]]
```

e. Suchen Sie in der LLST-Meldung das Feld PCLD und das Feld NOID.

Falls vorhanden, ist der Wert von PCLD der vollständige Pfad auf der Festplatte zur fehlenden replizierten Objektkopie. Der Wert von NOID ist die Knoten-id des LDR, wo eine Kopie des Objekts gefunden werden kann.

Wenn Sie einen Speicherort für ein Objekt finden, kann das Objekt möglicherweise wiederhergestellt werden.

 a. Suchen Sie den Storage Node, der dieser LDR-Node-ID zugeordnet ist. W\u00e4hlen Sie im Grid Manager SUPPORT > Tools > Grid-Topologie aus. W\u00e4hlen Sie dann Data Center > Storage Node > LDR aus.

Die Knoten-ID für den LDR-Dienst befindet sich in der Tabelle Node Information. Überprüfen Sie die Informationen für jeden Speicherknoten, bis Sie den gefunden haben, der dieses LDR hostet.

- 2. Stellen Sie fest, ob das Objekt auf dem in der Meldung "Audit" angegebenen Speicherknoten vorhanden ist:
  - a. Melden Sie sich beim Grid-Node an:
    - i. Geben Sie den folgenden Befehl ein: ssh admin@grid\_node\_IP
    - ii. Geben Sie das in der Datei aufgeführte Passwort ein Passwords.txt.
    - iii. Geben Sie den folgenden Befehl ein, um zu root zu wechseln: su -

iv. Geben Sie das in der Datei aufgeführte Passwort ein Passwords.txt.

Wenn Sie als root angemeldet sind, wechselt die Eingabeaufforderung von \$ zu #.

b. Stellen Sie fest, ob der Dateipfad für das Objekt vorhanden ist.

Verwenden Sie für den Dateipfad des Objekts den Wert von PCLD aus der LLST-Überwachungsmeldung.

Geben Sie beispielsweise Folgendes ein:

ls '/var/local/rangedb/1/p/17/11/00rH0%DkRs&LgA%#3tN6'

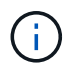

Schließen Sie den Pfad der Objektdatei immer in einzelne Anführungszeichen ein, um Sonderzeichen zu umgehen.

- Wenn der Objektpfad nicht gefunden wird, geht das Objekt verloren und kann mit diesem Verfahren nicht wiederhergestellt werden. Wenden Sie sich an den technischen Support.
- Wenn der Objektpfad gefunden wird, fahren Sie mit dem nächsten Schritt fort. Sie können versuchen, das gefundene Objekt wieder in StorageGRID wiederherzustellen.
- 3. Wenn der Objektpfad gefunden wurde, versuchen Sie, das Objekt in StorageGRID wiederherzustellen:
  - a. Ändern Sie vom gleichen Speicherknoten aus die Eigentumsrechte an der Objektdatei, so dass sie von StorageGRID gemanagt werden kann. Eingabe: chown ldr-user:bycast 'file path of object'
  - b. Telnet für localhost 1402 für den Zugriff auf die LDR-Konsole. Eingabe: telnet 0 1402
  - C. Eingabe: cd /proc/STOR
  - d. Eingabe: Object\_Found 'file\_path\_of\_object'

Geben Sie beispielsweise Folgendes ein:

Object\_Found '/var/local/rangedb/1/p/17/11/00rH0%DkRs&LgA%#3tN6'

Mit dem Object\_Found Befehl wird das Raster über den Standort des Objekts informiert. Zudem werden die aktiven ILM-Richtlinien ausgelöst. Anhand dieser Richtlinien werden zusätzliche Kopien erstellt, die in jeder Richtlinie angegeben sind.

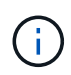

Wenn der Speicher-Node, auf dem Sie das Objekt gefunden haben, offline ist, können Sie das Objekt auf jeden Online-Speicher-Node kopieren. Platzieren Sie das Objekt in einem beliebigen /var/local/rangedb-Verzeichnis des Online-Storage-Node. Geben Sie dann den Object Found Befehl mit diesem Dateipfad zum Objekt aus.

- Wenn das Objekt nicht wiederhergestellt werden kann, schlägt der Object\_Found Befehl fehl. Wenden Sie sich an den technischen Support.
- Wenn das Objekt erfolgreich in StorageGRID wiederhergestellt wurde, wird eine Erfolgsmeldung angezeigt. Beispiel:

```
ade 12448208: /proc/STOR > Object_Found
'/var/local/rangedb/1/p/17/11/00rH0%DkRs&LgA%#3tN6'
ade 12448208: /proc/STOR > Object found succeeded.
First packet of file was valid. Extracted key: 38186FE53E3C49A5
Renamed '/var/local/rangedb/1/p/17/11/00rH0%DkRs&LgA%#3tN6' to
'/var/local/rangedb/1/p/17/11/00rH0%DkRt78Ila#3udu'
```

Fahren Sie mit dem nächsten Schritt fort.

- 4. Wenn das Objekt erfolgreich in StorageGRID wiederhergestellt wurde, überprüfen Sie, ob die neuen Speicherorte erstellt wurden:
  - a. Melden Sie sich mit einem beim Grid-Manager an "Unterstützter Webbrowser".
  - b. Wählen Sie ILM > Object Metadata Lookup.
  - c. Geben Sie die UUID ein, und wählen Sie Look Up.
  - d. Überprüfen Sie die Metadaten, und überprüfen Sie die neuen Speicherorte.
- Durchsuchen Sie von einem Admin-Node aus die Pr
  üfprotokolle f
  ür die ORLMÜberwachungsmeldung f
  ür dieses Objekt, um zu best
  ätigen, dass Information Lifecycle Management (ILM) Kopien nach Bedarf platziert hat.
  - a. Melden Sie sich beim Grid-Node an:
    - i. Geben Sie den folgenden Befehl ein: ssh admin@grid\_node\_IP
    - ii. Geben Sie das in der Datei aufgeführte Passwort ein Passwords.txt.
    - iii. Geben Sie den folgenden Befehl ein, um zu root zu wechseln: su -
    - iv. Geben Sie das in der Datei aufgeführte Passwort ein Passwords.txt. Wenn Sie als root angemeldet sind, wechselt die Eingabeaufforderung von \$ zu #.
  - b. Wechseln Sie in das Verzeichnis, in dem sich die Überwachungsprotokolle befinden: cd /var/local/log/
  - c. Verwenden Sie grep, um die mit dem Objekt verknüpften Überwachungsmeldungen in eine Ausgabedatei zu extrahieren. Eingabe: grep uuid-value audit\_file\_name > output\_file\_name

Beispiel:

```
Admin: # grep 926026C4-00A4-449B-AC72-BCCA72DD1311 audit.log > messages about restored object.txt
```

d. Verwenden Sie grep, um die ORLM-Audit-Meldungen (Object Rules met) aus dieser Ausgabedatei zu extrahieren. Eingabe: grep ORLM output file name

Beispiel:

Admin: # grep ORLM messages\_about\_restored\_object.txt

Eine ORLM-Überwachungsmeldung sieht wie in dieser Beispielnachricht aus.

```
[AUDT:[CBID(UI64):0x38186FE53E3C49A5][RULE(CSTR):"Make 2 Copies"]
[STAT(FC32):DONE][CSIZ(UI64):0][UUID(CSTR):"926026C4-00A4-449B-AC72-
BCCA72DD1311"]
[LOCS(CSTR):"**CLDI 12828634 2148730112**, CLDI 12745543 2147552014"]
[RSLT(FC32):SUCS][AVER(UI32):10][ATYP(FC32):ORLM][ATIM(UI64):15633982306
69]
[ATID(UI64):15494889725796157557][ANID(UI32):13100453][AMID(FC32):BCMS]]
```

a. Suchen Sie das FELD LOKS in der Überwachungsmeldung.

Wenn vorhanden, ist der Wert von CLDI in LOCS die Node-ID und die Volume-ID, in der eine Objektkopie erstellt wurde. Diese Meldung zeigt, dass das ILM angewendet wurde und dass an zwei Standorten im Grid zwei Objektkopien erstellt wurden.

6. "Setzt die Anzahl der verlorenen und fehlenden Objekte zurück" Im Grid-Manager.

#### Verlorene und fehlende Objektanzahl zurücksetzen

Nachdem Sie das StorageGRID-System untersucht und überprüft haben, ob alle aufgezeichneten verlorenen Objekte dauerhaft verloren gehen oder dass es sich um einen falschen Alarm handelt, können Sie den Wert des Attributs Lost Objects auf Null zurücksetzen.

#### **Bevor Sie beginnen**

- Sie müssen im Grid-Manager mit einem angemeldet sein "Unterstützter Webbrowser".
- Sie haben "Bestimmte Zugriffsberechtigungen".

#### Über diese Aufgabe

Sie können den Zähler "Lost Objects" von einer der folgenden Seiten zurücksetzen:

- SUPPORT > Tools > Grid-Topologie > Site > Storage Node > LDR > Data Store > Übersicht > Main
- SUPPORT > Tools > Grid-Topologie > Site > Storage Node > DDS > Data Store > Übersicht > Main

Diese Anleitung zeigt das Zurücksetzen des Zählers von der Seite LDR > Data Store.

#### Schritte

- 1. Wählen Sie SUPPORT > Tools > Grid-Topologie aus.
- Wählen Sie Site > Storage Node > LDR > Data Store > Konfiguration f
  ür den Speicherknoten, der die Meldung Objekte verloren oder DEN VERLORENEN Alarm hat.
- 3. Wählen Sie Anzahl Der Verlorenen Objekte Zurücksetzen.

| Overview        | Alarms              | Reports     | Configuration    |  |
|-----------------|---------------------|-------------|------------------|--|
| Main            | Alarms              |             |                  |  |
| -               | fin                 |             | A) Data Stara    |  |
| U Up            | dated: 2017-05-11 1 | 4:56:13 PDT | 94) - Data Store |  |
| Reset Lost Obje | cts Count           | ī           | 0                |  |
| 8               |                     |             |                  |  |

4. Klicken Sie Auf Änderungen Übernehmen.

Das Attribut Lost Objects wird auf 0 zurückgesetzt und die Warnung **Objects lost** und DIE VERLORENE Alarmfunktion werden gelöscht, was einige Minuten dauern kann.

Apply Changes

- 5. Setzen Sie optional andere zugehörige Attributwerte zurück, die beim Identifizieren des verlorenen Objekts möglicherweise erhöht wurden.
  - a. Wählen Sie Site > Storage Node > LDR > Erasure Coding > Konfiguration aus.
  - b. Wählen Sie Reset reads Failure Count und Reset corrupte Kopien Detected Count aus.
  - c. Klicken Sie Auf Änderungen Übernehmen.
  - d. Wählen Sie Site > Storage Node > LDR > Verifizierung > Konfiguration aus.
  - e. Wählen Sie Anzahl der fehlenden Objekte zurücksetzen und Anzahl der beschädigten Objekte zurücksetzen.
  - f. Wenn Sie sicher sind, dass isolierte Objekte nicht benötigt werden, können Sie **gesperrte Objekte löschen** auswählen.

Isolierte Objekte werden erstellt, wenn die Hintergrundüberprüfung eine beschädigte replizierte Objektkopie identifiziert. In den meisten Fällen ersetzt StorageGRID das beschädigte Objekt automatisch, und es ist sicher, die isolierten Objekte zu löschen. Wenn jedoch die Meldung **Objects Iost** oder DER VERLORENE Alarm ausgelöst wird, kann der technische Support auf die isolierten Objekte zugreifen.

g. Klicken Sie Auf Änderungen Übernehmen.

Es kann einige Momente dauern, bis die Attribute zurückgesetzt werden, nachdem Sie auf Änderungen anwenden klicken.

## Beheben Sie die Warnung "Niedrig Object Data Storage"

Der Alarm \* Low Object Data Storage\* überwacht, wie viel Speicherplatz zum Speichern von Objektdaten auf jedem Storage Node verfügbar ist.

#### Bevor Sie beginnen

- Sie sind im Grid Manager mit einem angemeldet"Unterstützter Webbrowser".
- Sie haben "Bestimmte Zugriffsberechtigungen".

#### Über diese Aufgabe

Die Warnmeldung **Low Object Data Storage** wird ausgelöst, wenn die Gesamtanzahl der replizierten und Erasure-coded Objektdaten auf einem Storage Node eine der in der Warnungsregel konfigurierten Bedingungen erfüllt.

Standardmäßig wird eine wichtige Warnmeldung ausgelöst, wenn diese Bedingung als "true" bewertet wird:

```
(storagegrid_storage_utilization_data_bytes/
(storagegrid_storage_utilization_data_bytes +
storagegrid_storage_utilization_usable_space_bytes)) >=0.90
```

In diesem Zustand:

- storagegrid\_storage\_utilization\_data\_bytes Ist eine Schätzung der Gesamtgröße replizierter und Erasure-Coded-Objektdaten für einen Storage Node.
- storagegrid\_storage\_utilization\_usable\_space\_bytes lst die Gesamtmenge des f
  ür einen
  Storage-Node verbleibenden Objektspeichers.

Wenn ein Major oder Minor **Low Object Data Storage**-Alarm ausgelöst wird, sollten Sie so schnell wie möglich eine Erweiterung durchführen.

#### Schritte

1. Wählen Sie ALERTS > Current.

Die Seite "Meldungen" wird angezeigt.

2. Erweitern Sie bei Bedarf aus der Warnmeldungstabelle die Warnungsgruppe Low Object Data Storage und wählen Sie die Warnung aus, die angezeigt werden soll.

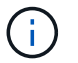

Wählen Sie die Meldung und nicht die Überschrift einer Gruppe von Warnungen aus.

- 3. Überprüfen Sie die Details im Dialogfeld, und beachten Sie Folgendes:
  - Auslösezeit
  - Der Name des Standorts und des Nodes
  - Die aktuellen Werte der Metriken für diese Meldung
- 4. Wählen Sie NODES > Storage Node oder Standort > Storage aus.
- 5. Bewegen Sie den Cursor über die Grafik "verwendeter Speicher Objektdaten".

Die folgenden Werte werden angezeigt:

- **Used (%)**: Der Prozentsatz des gesamten nutzbaren Speicherplatzes, der für Objektdaten verwendet wurde.
- **Verwendet**: Die Menge des gesamten nutzbaren Speicherplatzes, der für Objektdaten verwendet wurde.
- **Replizierte Daten**: Eine Schätzung der Menge der replizierten Objektdaten auf diesem Knoten, Standort oder Grid.
- Erasure-codierte Daten: Eine Schätzung der Menge der mit der Löschung codierten Objektdaten auf diesem Knoten, Standort oder Grid.

• **Gesamt**: Die Gesamtmenge an nutzbarem Speicherplatz auf diesem Knoten, Standort oder Grid. Der verwendete Wert ist die storagegrid storage utilization data bytes Metrik.

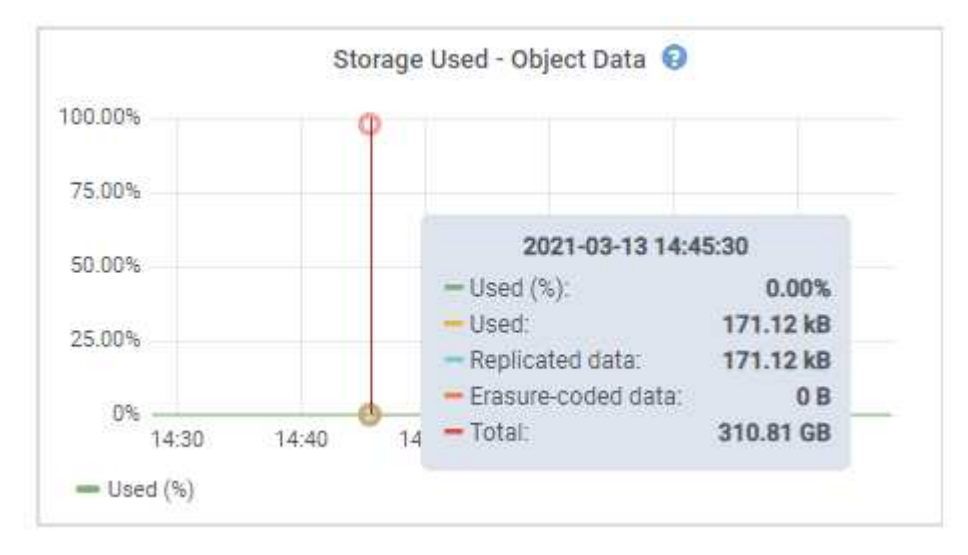

6. Wählen Sie die Zeitsteuerelemente über dem Diagramm aus, um die Speichernutzung über verschiedene Zeiträume anzuzeigen.

Mit einem Blick auf die Storage-Nutzung im Laufe der Zeit können Sie nachvollziehen, wie viel Storage vor und nach der Warnmeldung genutzt wurde, und Sie können schätzen, wie lange es dauern könnte, bis der verbleibende Speicherplatz des Node voll ist.

7. So bald wie möglich, "Ergänzen Sie die Speicherkapazität" in Ihr Raster.

Sie können Storage-Volumes (LUNs) zu vorhandenen Storage-Nodes hinzufügen oder neue Storage-Nodes hinzufügen.

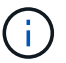

Weitere Informationen finden Sie unter "Management vollständiger Storage-Nodes".

# Fehlerbehebung bei Warnungen zur Überbrückung von nur geringem Lesezugriff

Wenn Sie benutzerdefinierte Werte für Speichervolumen-Wasserzeichen verwenden, müssen Sie möglicherweise die Warnung **Low read-only Watermark override** auflösen. Wenn möglich, sollten Sie Ihr System aktualisieren, um mit den optimierten Werten zu beginnen.

In früheren Versionen handelte es sich bei den drei "Wasserzeichen für Storage-Volumes" um globale Einstellungen — dieselben Werte gelten für jedes Speicher-Volume auf jedem Speicher-Node. Ab StorageGRID 11.6 kann die Software diese Wasserzeichen für jedes Storage Volume optimieren, basierend auf der Größe des Storage-Nodes und der relativen Kapazität des Volumes.

Wenn Sie ein Upgrade auf StorageGRID 11.6 oder höher durchführen, werden die optimierten Wasserzeichen für Lese- und Schreibzugriff automatisch auf alle Speicher-Volumes angewendet, es sei denn, eine der folgenden Aussagen trifft zu:

• Ihr System ist in der Nähe der Kapazität und kann keine neuen Daten akzeptieren, wenn optimierte Wasserzeichen angewendet wurden. StorageGRID ändert in diesem Fall keine Wasserzeichen-Einstellungen.  Sie haben zuvor eine der Storage-Volume-Wasserzeichen auf einen benutzerdefinierten Wert gesetzt. StorageGRID überschreibt keine benutzerdefinierten Wasserzeichen-Einstellungen mit optimierten Werten. StorageGRID löst jedoch möglicherweise die Warnung Low read-only Watermark override aus, wenn Ihr benutzerdefinierter Wert für das Speichervolumen-Softread-only-Wasserzeichen zu klein ist.

#### Analysieren Sie die Meldung

Wenn Sie benutzerdefinierte Werte für Speichervolumen-Wasserzeichen verwenden, wird möglicherweise für einen oder mehrere Speicherknoten die Warnung **Low read-only Watermark override** ausgelöst.

Jede Instanz der Warnmeldung gibt an, dass der benutzerdefinierte Wert des Speichervolumes mit weichem Lesezugriff kleiner ist als der minimale optimierte Wert für diesen Speicher-Node. Wenn Sie die benutzerdefinierte Einstellung weiterhin verwenden, wird der Speicherknoten möglicherweise kritisch wenig Speicherplatz ausgeführt, bevor er sicher in den schreibgeschützten Zustand übergehen kann. Einige Speicher-Volumes sind möglicherweise nicht mehr zugänglich (automatisch abgehängt), wenn der Node die Kapazität erreicht.

Angenommen, Sie haben zuvor das Speichervolumen-Softread-Wasserzeichen auf 5 GB gesetzt. Nehmen Sie nun an, dass StorageGRID die folgenden optimierten Werte für die vier Storage-Volumes in Storage Node A berechnet hat:

| Band 0 | 12GB |
|--------|------|
| Band 1 | 12GB |
| Band 2 | 11GB |
| Band 3 | 15GB |

Die Warnung **Low read-only Watermark override** wird für Storage Node A ausgelöst, da Ihr benutzerdefinierter Wasserzeichen (5 GB) kleiner als der für alle Volumes in diesem Knoten optimierte Mindestwert ist (11 GB). Wenn Sie die benutzerdefinierte Einstellung weiterhin verwenden, wird der Node möglicherweise schwer mit wenig Speicherplatz ausgeführt, bevor er sicher in den schreibgeschützten Zustand übergeht.

#### Beheben Sie die Meldung

Befolgen Sie diese Schritte, wenn eine oder mehrere **Low Read-Only-Wasserzeichen überschreiben** -Warnungen ausgelöst wurden. Sie können diese Anweisungen auch verwenden, wenn Sie derzeit benutzerdefinierte Wasserzeichen-Einstellungen verwenden und optimierte Einstellungen auch dann verwenden möchten, wenn keine Warnungen ausgelöst wurden.

#### Bevor Sie beginnen

- Sie haben das Upgrade auf StorageGRID 11.6 oder höher abgeschlossen.
- Sie sind im Grid Manager mit einem angemeldet"Unterstützter Webbrowser".
- Sie haben die "Root-Zugriffsberechtigung".

#### Über diese Aufgabe

Sie können die Warnung **Low read-only Watermark override** lösen, indem Sie benutzerdefinierte Wasserzeichen-Einstellungen auf die neuen Wasserzeichen-Überschreibungen aktualisieren. Wenn jedoch ein oder mehrere Speicherknoten nahe voll sind oder Sie spezielle ILM-Anforderungen haben, sollten Sie

zunächst die optimierten Speicherabdrücke anzeigen und feststellen, ob sie sicher verwendet werden können.

#### Bewertung der Nutzung von Objektdaten für das gesamte Grid

#### Schritte

- 1. Wählen Sie **KNOTEN**.
- 2. Erweitern Sie für jeden Standort im Raster die Liste der Nodes.
- 3. Überprüfen Sie die Prozentwerte, die in der Spalte **Objektdaten verwendet** für jeden Speicherknoten an jedem Standort angezeigt werden.
- 4. Befolgen Sie den entsprechenden Schritt:
  - a. Wenn keiner der Speicherknoten fast voll ist (zum Beispiel sind alle **Objektdaten verwendet** Werte kleiner als 80%), können Sie die Überschreibeinstellungen verwenden. Gehen Sie zu Verwenden Sie optimierte Wasserzeichen.
  - b. Wenn ILM-Regeln strikte Aufnahme-Verhalten verwenden oder bestimmte Storage-Pools nahezu voll sind, führen Sie die Schritte in Anzeigen optimierter Speicherabdrücke und Bestimmen Sie, ob Sie optimierte Wasserzeichen verwenden könnenaus.

#### Anzeigen optimierter Storage-Wasserzeichen

StorageGRID verwendet zwei Prometheus-Kennzahlen, um die optimierten Werte anzuzeigen, die es für das schreibgeschützte weiche Wasserzeichen des Storage-Volumes berechnet hat. Sie können die minimalen und maximalen optimierten Werte für jeden Speicherknoten in Ihrem Raster anzeigen.

#### Schritte

- 1. Wählen Sie SUPPORT > Tools > Metriken.
- 2. Wählen Sie im Abschnitt Prometheus den Link aus, um auf die Benutzeroberfläche von Prometheus zuzugreifen.
- 3. Um das empfohlene Mindestwasserzeichen für weichen, schreibgeschützten Wert anzuzeigen, geben Sie die folgende Prometheus-Metrik ein, und wählen Sie **Ausführen**:

storagegrid\_storage\_volume\_minimum\_optimized\_soft\_readonly\_watermark

In der letzten Spalte wird der minimale optimierte Wert des weichen schreibgeschützten Wasserzeichens für alle Speicher-Volumes auf jedem Storage Node angezeigt. Wenn dieser Wert größer ist als die benutzerdefinierte Einstellung für das Speichervolume-Softread-only-Wasserzeichen, wird die Warnmeldung **Low read-only Watermark override** für den Speicherknoten ausgelöst.

4. Um das empfohlene maximale Softread-only-Wasserzeichen anzuzeigen, geben Sie die folgende Prometheus-Metrik ein und wählen Sie **Ausführen**:

storagegrid storage volume maximum optimized soft readonly watermark

In der letzten Spalte wird der maximale optimierte Wert des weichen schreibgeschützten Wasserzeichens für alle Speicher-Volumes auf jedem Storage Node angezeigt.

5. Beachten Sie den maximal optimierten Wert für jeden Speicherknoten.

#### Bestimmen Sie, ob Sie optimierte Wasserzeichen verwenden können

#### Schritte

- 1. Wählen Sie KNOTEN.
- 2. Wiederholen Sie diese Schritte für jeden Online-Speicherknoten:
  - a. Wählen Sie Storage-Node > Storage Aus.
  - b. Scrollen Sie nach unten zur Tabelle "Objektspeichern".
  - c. Vergleichen Sie den **verfügbaren**-Wert für jeden Objektspeicher (Volumen) mit dem für diesen Speicherknoten angegebenen maximalen optimierten Wasserzeichen.
- 3. Wenn mindestens ein Volume auf jedem Online-Storage-Node mehr Speicherplatz als das maximal optimierte Wasserzeichen für diesen Node zur Verfügung steht, wechseln Sie zu, um die optimierten Wasserzeichen zu Verwenden Sie optimierte Wasserzeichenverwenden.

Andernfalls erweitern Sie das Raster so schnell wie möglich. Entweder "Storage-Volumes hinzufügen" zu einem vorhandenen Knoten oder "Neue Storage-Nodes hinzufügen". Gehen Sie dann zu, um die Wasserzeicheneinstellungen zu Verwenden Sie optimierte Wasserzeichenaktualisieren.

4. Wenn Sie weiterhin benutzerdefinierte Werte für die Wasserzeichen des Speichervolumes verwenden müssen, "Stille" oder "Deaktivieren" die Warnung Low read-only Watermark override.

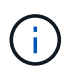

Auf jedes Storage Volume auf jedem Storage Node werden dieselben benutzerdefinierten Werte angewendet. Die Verwendung kleinerer Werte als empfohlen für Speichervolumen-Wasserzeichen kann dazu führen, dass einige Speicher-Volumes nicht mehr zugänglich sind (automatisch abgehängt), wenn der Node die Kapazität erreicht.

#### optimierte Wasserzeichen verwenden

#### Schritte

- 1. Gehen Sie zu SUPPORT > andere > Speicherwasserzeichen.
- 2. Aktivieren Sie das Kontrollkästchen optimierte Werte verwenden.
- 3. Wählen Sie Speichern.

Für jedes Storage Volume gelten nun optimierte Wasserzeichen, basierend auf der Größe des Storage Nodes und der relativen Kapazität des Volumes.

# Behebung von Metadatenproblemen

Wenn Metadatenprobleme auftreten, werden Sie über die Ursache des Fehlers und über die empfohlenen Maßnahmen informiert. Sie müssen insbesondere neue Storage-Nodes hinzufügen, wenn die Warnmeldung zur Speicherung geringer Metadaten ausgelöst wird.

#### Bevor Sie beginnen

Sie sind im Grid Manager mit einem angemeldet"Unterstützter Webbrowser".

#### Über diese Aufgabe

Befolgen Sie die empfohlenen Aktionen für jede Metadatenbezogene Warnmeldung, die ausgelöst wird. Wenn die Warnung \* Storage\* mit niedrigen Metadaten ausgelöst wird, müssen Sie neue Storage-Nodes hinzufügen.

StorageGRID reserviert eine bestimmte Menge an Speicherplatz auf Volume 0 jedes Storage-Nodes für

Objekt-Metadaten. Dieser als *actual reserved space* bekannte Speicherplatz wird in den für Objektmetadaten erlaubten Speicherplatz (den erlaubten Metadatenraum) und den für wichtige Datenbankvorgänge wie Data-Compaction und Repair erforderlichen Speicherplatz unterteilt. Der zulässige Metadatenspeicherplatz bestimmt die gesamte Objektkapazität.

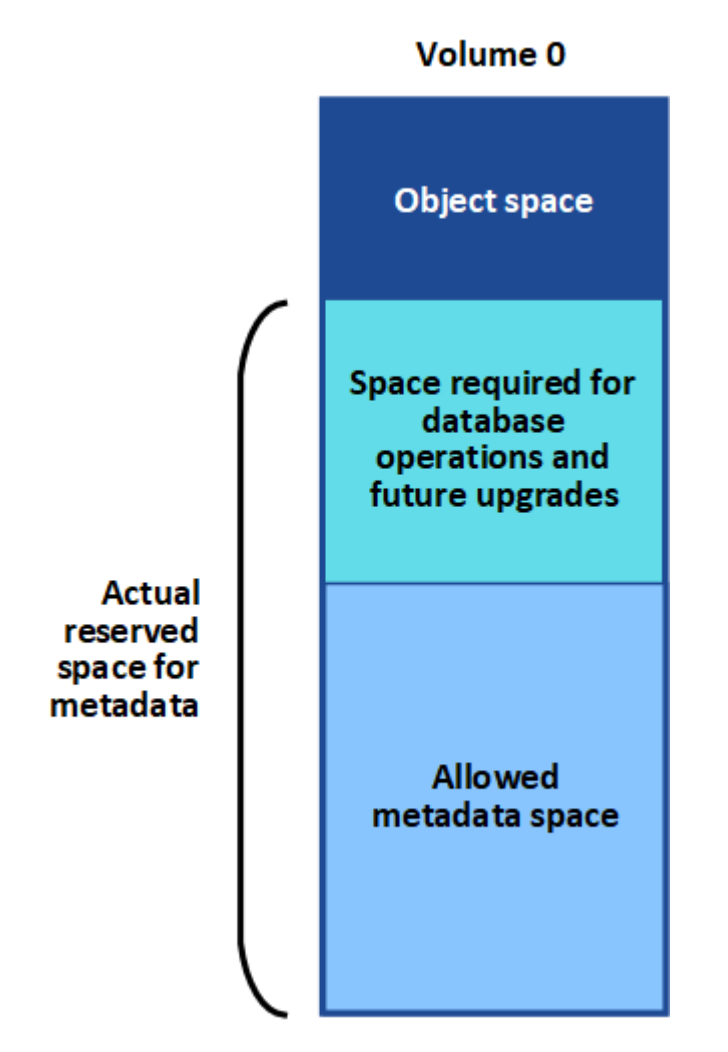

Wenn Objektmetadaten mehr als 100 % des für Metadaten zulässigen Speicherplatzes verbrauchen, können Datenbankvorgänge nicht effizient ausgeführt werden und es treten Fehler auf.

Sie können "Überwachen der Objekt-Metadaten-Kapazität für jeden Storage Node"Ihnen dabei helfen, Fehler vorherzusehen und zu korrigieren, bevor sie auftreten.

StorageGRID verwendet die folgende Prometheus Kennzahl, um den vollen Umfang des zulässigen Metadaten-Speicherplatzes zu messen:

```
storagegrid_storage_utilization_metadata_bytes/storagegrid_storage_utiliza
tion_metadata_allowed_bytes
```

Wenn dieser Prometheus-Ausdruck bestimmte Schwellenwerte erreicht, wird die Warnung Low Metadaten Storage ausgelöst.

• **Minor**: Objektmetadaten verwenden 70% oder mehr des zulässigen Metadaten-Speicherplatzes. Sie sollten so bald wie möglich neue Storage-Nodes hinzufügen.

• **Major**: Objektmetadaten verwenden 90% oder mehr des zulässigen Metadaten-Speicherplatzes. Sie müssen sofort neue Storage-Nodes hinzufügen.

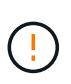

Wenn Objektmetadaten 90 % oder mehr des zulässigen Metadatenspeichers verwenden, wird eine Warnung im Dashboard angezeigt. Wenn diese Warnung angezeigt wird, müssen Sie sofort neue Speicherknoten hinzufügen. Es ist nicht zulässig, dass Objektmetadaten mehr als 100 % des zulässigen Speicherplatzes nutzen.

• Kritisch: Objektmetadaten verbrauchen 100% oder mehr des zulässigen Metadaten-Speicherplatzes und verbrauchen den für wichtige Datenbankvorgänge erforderlichen Speicherplatz. Sie müssen die Aufnahme neuer Objekte beenden und sofort neue Speicherknoten hinzufügen.

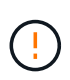

Wenn die Größe von Volume 0 kleiner ist als die Option "Metadatenreservierter Speicherplatz" (z. B. in einer nicht-Produktionsumgebung), kann die Berechnung für die Warnmeldung \* Low Metadaten Storage\* fehlerhaft sein.

#### Schritte

- 1. Wählen Sie ALERTS > Current.
- 2. Erweitern Sie, falls erforderlich, aus der Warnmeldungstabelle die Warnungsgruppe **Low-Metadaten-Speicher** und wählen Sie die spezifische Warnung aus, die Sie anzeigen möchten.
- 3. Überprüfen Sie die Details im Dialogfeld "Warnung".
- 4. Wenn eine wichtige oder kritische Warnung für \* Storage-Systeme mit niedrigen Metadaten\* ausgelöst wurde, führen Sie eine Erweiterung durch, um Storage-Nodes sofort hinzuzufügen.

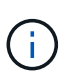

Da StorageGRID komplette Kopien aller Objektmetadaten an jedem Standort speichert, wird die Metadaten-Kapazität des gesamten Grid durch die Metadaten-Kapazität des kleinsten Standorts begrenzt. Wenn Sie einem Standort Metadaten-Kapazität hinzufügen müssen, sollten Sie ebenfalls "Erweitern Sie alle anderen Standorte" die gleiche Anzahl von Storage-Nodes verwenden.

Nach der Erweiterung verteilt StorageGRID die vorhandenen Objekt-Metadaten neu auf die neuen Nodes, wodurch die allgemeine Metadaten des Grid erhöht werden. Es ist keine Benutzeraktion erforderlich. Die Warnung \* Speicherung von niedrigen Metadaten\* wird gelöscht.

# Fehlerbehebung bei Zertifikatfehlern

Wenn beim Versuch, über einen Webbrowser, einen S3-Client oder ein externes Überwachungstool eine Verbindung zu StorageGRID herzustellen, ein Sicherheits- oder Zertifikatproblem auftritt, sollten Sie das Zertifikat prüfen.

#### Über diese Aufgabe

Zertifikatfehler können Probleme verursachen, wenn Sie versuchen, eine Verbindung mit StorageGRID mithilfe des Grid Managers, der Grid Management API, des Mandantenmanagers oder der Mandantenmanagement-API herzustellen. Zertifikatfehler können auch auftreten, wenn Sie versuchen, eine Verbindung mit einem S3-Client oder einem externen Monitoring-Tool herzustellen.

Wenn Sie mit einem Domänennamen anstelle einer IP-Adresse auf den Grid Manager oder den Tenant Manager zugreifen, zeigt der Browser einen Zertifikatfehler ohne eine Option zum Umgehen an, wenn eine der folgenden Fälle auftritt:

- Ihr Zertifikat für die benutzerdefinierte Managementoberfläche läuft ab.
- Sie werden von einem Zertifikat der benutzerdefinierten Managementoberfläche auf das Standardserverzertifikat zurückgesetzt.

Im folgenden Beispiel ist ein Zertifikatfehler angezeigt, wenn das Zertifikat der benutzerdefinierten Managementoberfläche abgelaufen ist:

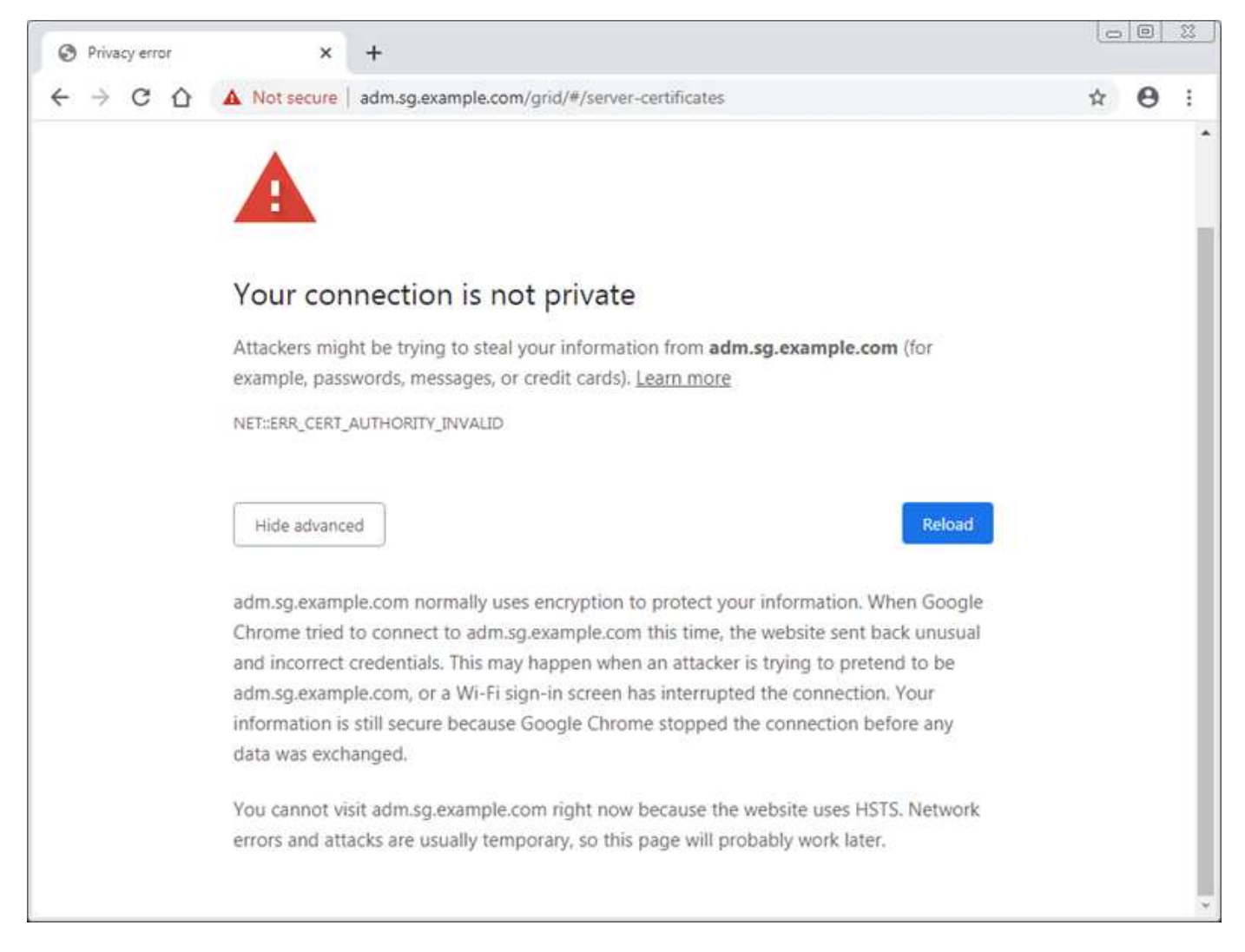

Um sicherzustellen, dass der Betrieb nicht durch ein fehlerhaftes Serverzertifikat unterbrochen wird, wird die Warnmeldung **Ablauf des Serverzertifikats für die Managementoberfläche** ausgelöst, wenn das Serverzertifikat abläuft.

Wenn Sie Clientzertifikate für die externe Prometheus-Integration verwenden, können Zertifikatfehler durch das Zertifikat der StorageGRID-Verwaltungsschnittstelle oder durch Clientzertifikate verursacht werden. Die auf der Seite Zertifikate\* konfigurierte Warnung \*Ablauf von Clientzertifikaten wird ausgelöst, wenn ein Clientzertifikat abläuft.

#### Schritte

Wenn Sie eine Benachrichtigung über ein abgelaufenes Zertifikat erhalten haben, rufen Sie die Zertifikatsdetails auf: . Wählen Sie **CONFIGURATION** > **Security** > **Certificates** und dann "Wählen Sie die entsprechende Registerkarte Zertifikat aus".

1. Überprüfen Sie die Gültigkeitsdauer des Zertifikats. + einige Webbrowser und S3-Clients akzeptieren keine Zertifikate mit einer Gültigkeitsdauer von mehr als 398 Tagen.

- 2. Wenn das Zertifikat abgelaufen ist oder bald abläuft, laden Sie ein oder generieren Sie ein neues Zertifikat.
  - Informationen zu einem Serverzertifikat finden Sie in den Schritten für "Konfigurieren eines benutzerdefinierten Serverzertifikats für den Grid Manager und den Tenant Manager".
  - Informationen zu einem Clientzertifikat finden Sie in den Schritten für "Konfigurieren eines Client-Zertifikats".
- 3. Versuchen Sie bei Serverzertifikatfehlern oder beiden der folgenden Optionen:
  - Stellen Sie sicher, dass der Alternative Name (SAN) des Zertifikats ausgefüllt ist und dass das SAN mit der IP-Adresse oder dem Hostnamen des Node übereinstimmt, mit dem Sie eine Verbindung herstellen.
  - Wenn Sie versuchen, eine Verbindung zu StorageGRID mit einem Domain-Namen herzustellen:
    - i. Geben Sie die IP-Adresse des Admin-Knotens anstelle des Domain-Namens ein, um den Verbindungsfehler zu umgehen und auf den Grid-Manager zuzugreifen.
    - ii. Wählen Sie im Grid-Manager **CONFIGURATION** > **Security** > **Certificates** aus, und installieren Sie dann "Wählen Sie die entsprechende Registerkarte Zertifikat aus"ein neues benutzerdefiniertes Zertifikat oder fahren Sie mit dem Standardzertifikat fort.
    - iii. In den Anweisungen zum Verwalten von StorageGRID finden Sie die Schritte für "Konfigurieren eines benutzerdefinierten Serverzertifikats für den Grid Manager und den Tenant Manager".

# Fehlerbehebung bei Problemen mit Admin-Node und Benutzeroberfläche

Sie können mehrere Aufgaben durchführen, um die Quelle von Problemen im Zusammenhang mit Administratorknoten und der StorageGRID-Benutzeroberfläche zu ermitteln.

# Anmeldefehler beim Admin-Node

Wenn bei der Anmeldung bei einem StorageGRID-Administratorknoten ein Fehler auftritt, liegt möglicherweise ein Problem mit oder "Trennt", ein Problem mit "Admin Node Services", oder ein "Problem mit der Cassandra-Datenbank" auf verbundenen Speicherknoten vor "Netzwerk".

#### Bevor Sie beginnen

- Sie sind im Grid Manager mit einem angemeldet"Unterstützter Webbrowser".
- Sie haben die Passwords.txt Datei.
- Sie haben "Bestimmte Zugriffsberechtigungen".

#### Über diese Aufgabe

Verwenden Sie diese Hinweise zur Fehlerbehebung, wenn eine der folgenden Fehlermeldungen angezeigt wird, wenn Sie versuchen, sich bei einem Admin-Knoten anzumelden:

- Your credentials for this account were invalid. Please try again.
- Waiting for services to start ...
- Internal server error. The server encountered an error and could not complete your request. Please try again. If the problem persists, contact Technical Support.

• Unable to communicate with server. Reloading page ...

#### Schritte

1. Warten Sie 10 Minuten, und melden Sie sich erneut an.

Wenn der Fehler nicht automatisch behoben wird, fahren Sie mit dem nächsten Schritt fort.

- 2. Wenn Ihr StorageGRID-System über mehr als einen Administratorknoten verfügt, melden Sie sich von einem anderen Administratorknoten beim Grid-Manager an, um den Status eines nicht verfügbaren Administratorknotens zu überprüfen.
  - Wenn Sie sich anmelden können, können Sie die Optionen Dashboard, NODES, Alerts und SUPPORT verwenden, um die Ursache des Fehlers zu ermitteln.
  - Wenn Sie nur einen Admin-Knoten haben oder sich immer noch nicht anmelden können, fahren Sie mit dem nächsten Schritt fort.
- 3. Ermitteln, ob die Hardware des Node offline ist
- 4. Wenn Single Sign-On (SSO) für Ihr StorageGRID-System aktiviert ist, lesen Sie die Schritte für "Konfigurieren der Single Sign-On-Funktion".

Unter Umständen müssen Sie SSO für einen einzelnen Admin-Node vorübergehend deaktivieren und erneut aktivieren, um Probleme zu beheben.

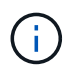

Wenn SSO aktiviert ist, können Sie sich nicht über einen eingeschränkten Port anmelden. Sie müssen Port 443 verwenden.

5. Ermitteln Sie, ob das verwendete Konto einem föderierten Benutzer angehört.

Wenn das verbundene Benutzerkonto nicht funktioniert, melden Sie sich beim Grid Manager als lokaler Benutzer, z. B. als Root, an.

- Wenn sich der lokale Benutzer anmelden kann:
  - i. Prüfen von Warnmeldungen
  - ii. Wählen Sie KONFIGURATION > Zugangskontrolle > Identitätsverbund aus.
  - iii. Klicken Sie auf **Verbindung testen**, um die Verbindungseinstellungen für den LDAP-Server zu validieren.
  - iv. Wenn der Test fehlschlägt, beheben Sie alle Konfigurationsfehler.
- Wenn der lokale Benutzer sich nicht anmelden kann und Sie sicher sind, dass die Anmeldeinformationen korrekt sind, fahren Sie mit dem nächsten Schritt fort.
- 6. Verwenden Sie Secure Shell (SSH), um sich beim Admin-Knoten anzumelden:
  - a. Geben Sie den folgenden Befehl ein: ssh admin@Admin\_Node\_IP
  - b. Geben Sie das in der Datei aufgeführte Passwort ein Passwords.txt.
  - c. Geben Sie den folgenden Befehl ein, um zu root zu wechseln: su -
  - d. Geben Sie das in der Datei aufgeführte Passwort ein Passwords.txt.

Wenn Sie als root angemeldet sind, wechselt die Eingabeaufforderung von \$ zu #.

7. Anzeigen des Status aller Dienste, die auf dem Grid-Knoten ausgeführt werden: storagegrid-status

Stellen Sie sicher, dass die nms-, mi-, nginx- und Management-API-Services ausgeführt werden.

Die Ausgabe wird sofort aktualisiert, wenn sich der Status eines Dienstes ändert.

| \$ storagegrid-status        |                |             |
|------------------------------|----------------|-------------|
| Host Name                    | 99-211         |             |
| IP Address                   | 10.96.99.211   |             |
| Operating System Kernel      | 4.19.0         | Verified    |
| Operating System Environment | Debian 10.1    | Verified    |
| StorageGRID Webscale Release | 11.4.0         | Verified    |
| Networking                   |                | Verified    |
| Storage Subsystem            |                | Verified    |
| Database Engine              | 5.5.9999+defau | ilt Running |
| Network Monitoring           | 11.4.0         | Running     |
| Time Synchronization         | 1:4.2.8p10+dfs | sg Running  |
| ams                          | 11.4.0         | Running     |
| cmn                          | 11.4.0         | Running     |
| nms                          | 11.4.0         | Running     |
| ssm                          | 11.4.0         | Running     |
| mi                           | 11.4.0         | Running     |
| dynip                        | 11.4.0         | Running     |
| nginx                        | 1.10.3         | Running     |
| tomcat                       | 9.0.27         | Running     |
| grafana                      | 6.4.3          | Running     |
| mgmt api                     | 11.4.0         | Running     |
| prometheus                   | 11.4.0         | Running     |
| persistence                  | 11.4.0         | Running     |
| ade exporter                 | 11.4.0         | Running     |
| alertmanager                 | 11.4.0         | Running     |
| attrDownPurge                | 11.4.0         | Running     |
| attrDownSamp1                | 11.4.0         | Running     |
| attrDownSamp2                | 11.4.0         | Running     |
| node exporter                | 0.17.0+ds      | Running     |
| sg snmp agent                | 11.4.0         | Running     |
|                              |                |             |

8. Vergewissern Sie sich, dass der nginx-gw-Dienst ausgeführt wird # service nginx-gw status

9. Verwenden Sie Lumberjack, um Protokolle zu sammeln: # /usr/local/sbin/lumberjack.rb

Wenn die fehlgeschlagene Authentifizierung in der Vergangenheit stattgefunden hat, können Sie die Skriptoptionen --Start und --end Lumberjack verwenden, um den entsprechenden Zeitbereich festzulegen. Verwenden Sie die lumberjack -h für Details zu diesen Optionen.

Die Ausgabe an das Terminal gibt an, wo das Protokollarchiv kopiert wurde.

#### 10. folgende Protokolle prüfen:

° /var/local/log/bycast.log

o /var/local/log/bycast-err.log

° /var/local/log/nms.log

• \*\*/\*commands.txt

11. Wenn Sie keine Probleme mit dem Admin-Knoten feststellen konnten, geben Sie einen der folgenden Befehle ein, um die IP-Adressen der drei Speicherknoten zu ermitteln, die den ADC-Dienst an Ihrem Standort ausführen. In der Regel handelt es sich dabei um die ersten drei Storage-Nodes, die am Standort installiert wurden.

# cat /etc/hosts

# gpt-list-services adc

Admin-Knoten verwenden den ADC-Dienst während des Authentifizierungsprozesses.

- 12. Melden Sie sich über den Admin-Knoten mit ssh bei jedem der ADC-Speicherknoten an, wobei die von Ihnen angegebenen IP-Adressen verwendet werden.
- 13. Anzeigen des Status aller Dienste, die auf dem Grid-Knoten ausgeführt werden: storagegrid-status

Stellen Sie sicher, dass die Services idnt, acct, nginx und cassandra ausgeführt werden.

- 14. Wiederholen Sie die Schritte Verwenden Sie Lumberjack, um Protokolle zu sammeln undProtokolle prüfen, um die Protokolle auf den Speicher-Nodes zu überprüfen.
- 15. Wenn das Problem nicht behoben werden kann, wenden Sie sich an den technischen Support.

Stellen Sie die Protokolle bereit, die Sie für den technischen Support gesammelt haben. Siehe auch "Referenz für Protokolldateien".

# Probleme bei der Benutzeroberfläche

Die Benutzeroberfläche des Grid-Managers oder des Mandantenmanagers reagiert nach der Aktualisierung der StorageGRID-Software möglicherweise nicht wie erwartet.

#### Schritte

- 1. Stellen Sie sicher, dass Sie ein verwenden "Unterstützter Webbrowser".
- 2. Löschen Sie den Cache Ihres Webbrowsers.

Beim Löschen des Caches werden veraltete Ressourcen entfernt, die von der vorherigen Version der StorageGRID-Software verwendet werden, und die Benutzeroberfläche kann wieder ordnungsgemäß ausgeführt werden. Anweisungen hierzu finden Sie in der Dokumentation Ihres Webbrowsers.

# Beheben Sie Fehler bei Netzwerk-, Hardware- und Plattformproblemen

Sie können verschiedene Aufgaben durchführen, um die Ursache von Problemen im Zusammenhang mit dem StorageGRID Netzwerk-, Hardware- und Plattformproblemen zu

# Fehler "422: Nicht verarbeitbare Entität"

Der Fehler 422: Nicht verarbeitbare Entität kann aus verschiedenen Gründen auftreten. Überprüfen Sie die Fehlermeldung, um festzustellen, welche Ursache Ihr Problem verursacht hat.

Wenn eine der aufgeführten Fehlermeldungen angezeigt wird, führen Sie die empfohlene Aktion durch.

| Fehlermeldung               | Ursache und Korrekturmaßnahme                                                                                                    |
|-----------------------------|----------------------------------------------------------------------------------------------------|
| 422: Unprocessable Entity   | Diese Meldung kann auftreten, wenn Sie bei der Konfiguration<br>der Identitätsföderation mit Windows Active Directory (AD) die<br>Option <b>TLS nicht verwenden</b> für Transport Layer Security (TLS) |
| Validation failed. Please   | auswannen.                                                                                                    |
| check                       | Die Verwendung der Option keine Verwendung von TLS wird                                                                                                    |
| the values you entered for  | nicht für die Verwendung mit AD-Servern unterstützt, die LDAP-                                                                                                    |
| errors. Test connection     | Signatur erzwingen. Sie müssen entweder die Option                                                                                                    |
| failed.                     | STARTTLS verwenden oder die Option LDAPS verwenden für                                                                                                    |
| Please verify your          | ILS auswahlen.                                                                                                    |
| configuration. Unable to    |                                                                                                    |
| authenticate, please verify |                                                                                                    |
| your username and password: |                                                                                                    |
| LDAP Result Code 8 "Strong  |                                                                                                    |
| Auth Required": 00002028:   |                                                                                                    |
| LdapErr: DSID-0C090256,     |                                                                                                    |
| comment: The server         |                                                                                                    |
| requires                    |                                                                                                    |
| binds to turn on integrity  |                                                                                                    |
| checking if SSL\TLS are not |                                                                                                    |
| already active on the       |                                                                                                    |
| connection, data 0, v3839   |                                                                                                    |
|                             |                                                                                                    |
|                             |                                                                                                    |

| Fehlermeldung                                      | Ursache und Korrekturmaßnahme                                                                                                    |
|----------------------------------------------------|----------------------------------------------------------------------------------------------------|
| 422: Unprocessable Entity                          | Diese Meldung wird angezeigt, wenn Sie versuchen, eine nicht<br>unterstützte Chiffre zu verwenden, um eine TLS-Verbindung<br>(Transport Layer Security) von StorageGRID zu einem externen |
| Validation failed. Please check                    | System herzustellen, das für Identify Federation oder Cloud Storage Pools verwendet wird.                                                                                                 |
| the values you entered for errors. Test connection | Überprüfen Sie die vom externen System angebotenen Chiffren.<br>Das System muss eine der für ausgehende TI S-Verbindungen                                                                 |
| failed.                                            | verwenden"Von StorageGRID unterstützte Chiffren", wie in den                                                                                                    |
| Please verify your                                 | Anweisungen zur Verwaltung von StorageGRID dargestellt.                                                                                                    |
| configuration.Unable to                            |                                                                                                    |
| begin TLS, verify your                             |                                                                                                    |
| certificate and TLS                                |                                                                                                    |
| configuration: LDAP Result                         |                                                                                                    |
| Code 200 "Network Error":                          |                                                                                                    |
| TLS handshake failed                               |                                                                                                    |
| (EOF)                                              |                                                                                                    |
|                                                    |                                                                                                    |

# Alarm bei MTU-Nichtübereinstimmung im Grid-Netzwerk

Die Warnung **Grid Network MTU mismatch** wird ausgelöst, wenn sich die MTU-Einstellung (Maximum Transmission Unit) für die Grid Network Interface (eth0) über Knoten im Grid deutlich unterscheidet.

#### Über diese Aufgabe

Die Unterschiede in den MTU-Einstellungen könnten darauf hinweisen, dass einige, aber nicht alle, eth0-Netzwerke für Jumbo Frames konfiguriert sind. Eine MTU-Größe von mehr als 1000 kann zu Problemen mit der Netzwerkleistung führen.

#### Schritte

- 1. Führen Sie die MTU-Einstellungen für eth0 auf allen Knoten auf.
  - Verwenden Sie die im Grid Manager angegebene Abfrage.
  - Navigieren Sie zur primary Admin Node IP address/metrics/graph folgenden Abfrage, und geben Sie sie ein: node network mtu bytes{device="eth0"}
- 2. "Ändern Sie die MTU-Einstellungen" Falls erforderlich, um sicherzustellen, dass sie für die Grid Network Interface (eth0) auf allen Knoten gleich sind.
  - Verwenden Sie f
    ür Linux- und VMware-basierte Nodes den folgenden Befehl: /usr/sbin/changeip.py [-h] [-n node] mtu network [network...]

Beispiel: change-ip.py -n node 1500 grid admin

**Hinweis**: Wenn auf Linux-basierten Knoten der gewünschte MTU-Wert für das Netzwerk im Container den bereits auf der Host-Schnittstelle konfigurierten Wert überschreitet, müssen Sie zuerst die Host-Schnittstelle so konfigurieren, dass der gewünschte MTU-Wert vorhanden ist, und dann mit dem change-ip.py Skript den MTU-Wert des Netzwerks im Container ändern.

Verwenden Sie die folgenden Argumente, um die MTU auf Linux- oder VMware-basierten Knoten zu

ändern.

| Positionsargumente | Beschreibung                                                                                                    |
|--------------------|----------------------------------------------------------------------------------------------------|
| mtu                | Die MTU, die eingestellt werden soll. Muss zwischen 1280 und 9216 liegen.                                                                                 |
| network            | Die Netzwerke, auf die die MTU angewendet werden soll. Geben Sie<br>einen oder mehrere der folgenden Netzwerktypen an:<br>• Raster<br>• Admin<br>• Client |

+

| Optionale Argumente | Beschreibung                                                |
|---------------------|-------------------------------------------------------------|
| -h, - help          | HilMeldung anzeigen und beenden.                            |
| -n node,node node   | Der Node. Die Standardeinstellung ist der lokale<br>Knoten. |

## Node-Netzwerk-Frame-Fehlerwarnung

**Node Network Reception Frame error** Warnmeldungen können durch Verbindungsprobleme zwischen StorageGRID und Ihrer Netzwerk-Hardware verursacht werden. Diese Warnmeldung wird eigenständig gelöscht, nachdem das zugrunde liegende Problem behoben wurde.

#### Über diese Aufgabe

**Node Network Reception Frame error** Warnmeldungen können durch die folgenden Probleme mit Netzwerk-Hardware verursacht werden, die mit StorageGRID verbunden wird:

- Eine Vorwärtsfehlerkorrektur (FEC) ist erforderlich und wird nicht verwendet
- Switch-Port und MTU-NIC stimmen nicht überein
- Hohe Link-Fehlerraten
- NIC-Klingelpuffer überlaufen

#### Schritte

- 1. Befolgen Sie die Schritte zur Fehlerbehebung für alle potenziellen Ursachen dieser Warnung, wenn Sie Ihre Netzwerkkonfiguration beachten.
- 2. Führen Sie je nach Fehlerursache die folgenden Schritte aus:

#### FEC stimmt nicht überein

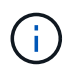

Diese Schritte gelten nur für **Node Network Reception Frame error**-Warnungen, die durch FEC-Nichtübereinstimmung auf StorageGRID-Geräten verursacht werden.

- a. Überprüfen Sie den FEC-Status des Ports im Switch, der an Ihr StorageGRID-Gerät angeschlossen ist.
- b. Überprüfen Sie die physikalische Integrität der Kabel vom Gerät zum Switch.
- c. Wenn Sie die FEC-Einstellungen ändern möchten, um die Warnmeldung zu beheben, stellen Sie zunächst sicher, dass das Gerät auf der Seite "Verbindungskonfiguration" des Installationsprogramms für das StorageGRID-Gerät für den Modus "automatisch" konfiguriert ist (siehe die Anweisungen für Ihr Gerät:
  - "SG6160"
  - "SGF6112"
  - "SG6000"
  - "SG5800"
  - "SG5700"
  - "SG110 und SG1100"
  - "SG100 und SG1000"
- d. Ändern Sie die FEC-Einstellungen an den Switch-Ports. Die StorageGRID-Appliance-Ports passen ihre FEC-Einstellungen nach Möglichkeit an.

Sie können die FEC-Einstellungen auf StorageGRID-Geräten nicht konfigurieren. Stattdessen versuchen die Geräte, die FEC-Einstellungen an den Switch-Ports zu erkennen und zu spiegeln, an denen sie angeschlossen sind. Wenn die Verbindungen zu 25-GbE- oder 100-GbE-Netzwerkgeschwindigkeiten gezwungen sind, können Switch und NIC eine gemeinsame FEC-Einstellung nicht aushandeln. Ohne eine gemeinsame FEC-Einstellung wird das Netzwerk in den Modus "kein FEC" zurückfallen. Wenn FEC nicht aktiviert ist, sind die Anschlüsse anfälliger für Fehler, die durch elektrische Geräusche verursacht werden.

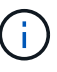

StorageGRID Appliances unterstützen Firecode (FC) und Reed Solomon (RS) FEC sowie keine FEC.

#### Switch-Port und MTU-NIC stimmen nicht überein

Wenn die Warnmeldung durch eine Nichtübereinstimmung zwischen Switch-Port und NIC-MTU verursacht wird, überprüfen Sie, ob die auf dem Knoten konfigurierte MTU-Größe mit der MTU-Einstellung für den Switch-Port übereinstimmt.

Die auf dem Node konfigurierte MTU-Größe ist möglicherweise kleiner als die Einstellung am Switch-Port, mit dem der Node verbunden ist. Wenn ein StorageGRID-Knoten einen Ethernet-Frame empfängt, der größer als seine MTU ist, was mit dieser Konfiguration möglich ist, wird möglicherweise die Warnmeldung **Node Network Reception Frame error** ausgegeben. Wenn Sie der Ansicht sind, dass dies geschieht, ändern Sie entweder die MTU des Switch Ports entsprechend der StorageGRID Netzwerkschnittstelle MTU oder ändern Sie die MTU der StorageGRID-Netzwerkschnittstelle je nach Ihren End-to-End-Zielen oder Anforderungen an den Switch-Port. Für die beste Netzwerkleistung sollten alle Knoten auf ihren Grid Network Interfaces mit ähnlichen MTU-Werten konfiguriert werden. Die Warnung **Grid Network MTU mismatch** wird ausgelöst, wenn sich die MTU-Einstellungen für das Grid Network auf einzelnen Knoten erheblich unterscheiden. Die MTU-Werte müssen nicht für alle Netzwerktypen gleich sein. Weitere Informationen finden Sie unter Fehler bei der Warnmeldung zur Nichtübereinstimmung bei Grid Network MTU.

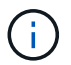

 $(\mathbf{i})$ 

Siehe auch "MTU-Einstellung ändern".

#### Hohe Link-Fehlerraten

- a. Aktivieren Sie FEC, falls nicht bereits aktiviert.
- b. Stellen Sie sicher, dass Ihre Netzwerkkabel von guter Qualität sind und nicht beschädigt oder nicht ordnungsgemäß angeschlossen sind.
- c. Wenn die Kabel nicht das Problem darstellen, wenden Sie sich an den technischen Support.

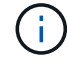

In einer Umgebung mit hohem elektrischen Rauschen können hohe Fehlerraten festgestellt werden.

#### NIC-Klingelpuffer überlaufen

Wenn es sich bei dem Fehler um einen NIC-Ringpuffer handelt, wenden Sie sich an den technischen Support.

Der Ruffuffer kann bei Überlastung des StorageGRID-Systems überlaufen werden und kann Netzwerkereignisse nicht zeitnah verarbeiten.

3. Überwachen Sie das Problem, und wenden Sie sich an den technischen Support, wenn die Meldung nicht gelöst wird.

# Fehler bei der Zeitsynchronisierung

Möglicherweise treten Probleme mit der Zeitsynchronisierung in Ihrem Raster auf.

Wenn Probleme mit der Zeitsynchronisierung auftreten, stellen Sie sicher, dass Sie mindestens vier externe NTP-Quellen angegeben haben, die jeweils eine Stratum 3 oder eine bessere Referenz liefern, und dass alle externen NTP-Quellen normal funktionieren und von Ihren StorageGRID-Knoten zugänglich sind.

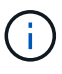

Wenn "Angeben der externen NTP-Quelle" Sie für eine StorageGRID-Installation auf Produktionsebene den Windows Time-Dienst (W32Time) nicht auf einer Windows-Version vor Windows Server 2016 verwenden. Der Zeitdienst für ältere Windows Versionen ist nicht ausreichend genau und wird von Microsoft nicht für die Verwendung in Umgebungen mit hoher Genauigkeit, wie z. B. StorageGRID, unterstützt.

# Linux: Probleme mit der Netzwerkverbindung

Möglicherweise werden Probleme mit der Netzwerkverbindung für StorageGRID-Knoten angezeigt, die auf Linux-Hosts gehostet werden.

#### Klonen VON MAC Adressen

In einigen Fällen können Netzwerkprobleme mithilfe des Klonens von MAC-Adressen behoben werden. Wenn Sie virtuelle Hosts verwenden, legen Sie den Wert des MAC-Adressenklonens für jedes Ihrer Netzwerke in der Node-Konfigurationsdatei auf "true" fest. Diese Einstellung bewirkt, dass die MAC-Adresse des StorageGRID-Containers die MAC-Adresse des Hosts verwendet. Informationen zum Erstellen von Node-Konfigurationsdateien finden Sie in den Anweisungen für "Red Hat Enterprise Linux" oder "Ubuntu oder Debian".

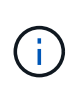

Erstellen Sie separate virtuelle Netzwerkschnittstellen, die vom Linux Host-Betriebssystem verwendet werden können. Die Verwendung derselben Netzwerkschnittstellen für das Linux-Hostbetriebssystem und den StorageGRID-Container kann dazu führen, dass das Host-Betriebssystem nicht mehr erreichbar ist, wenn der promiskuious-Modus auf dem Hypervisor nicht aktiviert wurde.

Weitere Informationen zum Aktivieren des MAC-Klonens finden Sie in den Anweisungen für "Red Hat Enterprise Linux" oder "Ubuntu oder Debian".

#### **Promiskuous Modus**

Wenn Sie das Klonen von MAC-Adressen nicht verwenden möchten und lieber allen Schnittstellen erlauben möchten, Daten für andere MAC-Adressen als die vom Hypervisor zugewiesenen zu empfangen und zu übertragen, Stellen Sie sicher, dass die Sicherheitseigenschaften auf der Ebene des virtuellen Switches und der Portgruppen für den Promiscuous-Modus, MAC-Adressänderungen und Forged-Übertragungen auf **Accept** gesetzt sind. Die auf dem virtuellen Switch eingestellten Werte können von den Werten auf der Portgruppenebene außer Kraft gesetzt werden. Stellen Sie also sicher, dass die Einstellungen an beiden Stellen identisch sind.

Weitere Informationen zur Verwendung des Promiscuous-Modus finden Sie in den Anweisungen für "Red Hat Enterprise Linux" oder "Ubuntu oder Debian".

#### Linux: Knotenstatus ist "verwaist"

Ein Linux-Node in einem verwaisten Status gibt in der Regel an, dass entweder der StorageGRID-Service oder der StorageGRID-Node-Daemon, der den Container steuert, unerwartet gestorben ist.

#### Über diese Aufgabe

Wenn ein Linux-Knoten meldet, dass er sich in einem verwaisten Status befindet, sollten Sie Folgendes tun:

- Überprüfen Sie die Protokolle auf Fehler und Meldungen.
- Versuchen Sie, den Node erneut zu starten.
- Verwenden Sie bei Bedarf Befehle der Container-Engine, um den vorhandenen Node-Container zu beenden.
- Starten Sie den Node neu.

#### Schritte

- 1. Überprüfen Sie die Protokolle sowohl für den Service-Daemon als auch für den verwaisten Node auf offensichtliche Fehler oder Meldungen zum unerwarteten Beenden.
- 2. Melden Sie sich beim Host als Root an oder verwenden Sie ein Konto mit sudo-Berechtigung.
- 3. Versuchen Sie, den Node erneut zu starten, indem Sie den folgenden Befehl ausführen: \$ sudo storagegrid node start node-name

\$ sudo storagegrid node start DC1-S1-172-16-1-172

Wenn der Node verwaiste ist, wird die Antwort angezeigt

Not starting ORPHANED node DC1-S1-172-16-1-172

4. Stoppen Sie von Linux die Container-Engine und alle kontrollierenden storagegrid Node-Prozesse. Beispiel:sudo docker stop --time secondscontainer-name

Geben Sie für seconds die Anzahl der Sekunden ein, die Sie warten möchten, bis der Container angehalten wird (normalerweise 15 Minuten oder weniger). Beispiel:

sudo docker stop --time 900 storagegrid-DC1-S1-172-16-1-172

5. Starten Sie den Knoten neu: storagegrid node start node-name

storagegrid node start DC1-S1-172-16-1-172

#### Linux: Fehlerbehebung bei der IPv6-Unterstützung

Möglicherweise müssen Sie die IPv6-Unterstützung im Kernel aktivieren, wenn Sie StorageGRID-Knoten auf Linux-Hosts installiert haben und Sie bemerken, dass den Knoten-Containern keine IPv6-Adressen wie erwartet zugewiesen wurden.

#### Über diese Aufgabe

So zeigen Sie die IPv6-Adresse an, die einem Grid-Knoten zugewiesen wurde:

- 1. Wählen Sie NODES aus und wählen Sie den Knoten aus.
- 2. Wählen Sie zusätzliche IP-Adressen anzeigen neben IP-Adressen auf der Registerkarte Übersicht aus.

Wenn die IPv6-Adresse nicht angezeigt wird und der Knoten auf einem Linux-Host installiert ist, führen Sie diese Schritte aus, um die IPv6-Unterstützung im Kernel zu aktivieren.

#### Schritte

- 1. Melden Sie sich beim Host als Root an oder verwenden Sie ein Konto mit sudo-Berechtigung.
- 2. Führen Sie den folgenden Befehl aus: sysctl net.ipv6.conf.all.disable ipv6

root@SG:~ # sysctl net.ipv6.conf.all.disable ipv6

Das Ergebnis sollte 0 sein.

net.ipv6.conf.all.disable ipv6 = 0

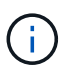

Wenn das Ergebnis nicht 0 ist, lesen Sie in der Dokumentation Ihres Betriebssystems nach, wie Sie die Einstellungen ändern sysctl. Ändern Sie dann den Wert in 0, bevor Sie fortfahren.

- 3. Geben Sie den StorageGRID-Node-Container ein: storagegrid node enter node-name
- 4. Führen Sie den folgenden Befehl aus: sysctl net.ipv6.conf.all.disable ipv6

root@DC1-S1:~ # sysctl net.ipv6.conf.all.disable ipv6

Das Ergebnis sollte 1 sein.

```
net.ipv6.conf.all.disable ipv6 = 1
```

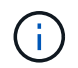

Wenn das Ergebnis nicht 1 ist, gilt dieses Verfahren nicht. Wenden Sie sich an den technischen Support.

5. Verlassen Sie den Container: exit

```
root@DC1-S1:~ # exit
```

6. Bearbeiten Sie als root die folgende Datei: /var/lib/storagegrid/settings/sysctl.d/net.conf.

sudo vi /var/lib/storagegrid/settings/sysctl.d/net.conf

7. Suchen Sie die folgenden beiden Zeilen, und entfernen Sie die Kommentar-Tags. Speichern und schließen Sie anschließend die Datei.

net.ipv6.conf.all.disable ipv6 = 0

net.ipv6.conf.default.disable ipv6 = 0

8. Führen Sie folgende Befehle aus, um den StorageGRID-Container neu zu starten:

```
storagegrid node stop node-name
```

# Fehlerbehebung für einen externen Syslog-Server

In der folgenden Tabelle werden die Fehlermeldungen beschrieben, die möglicherweise mit einem externen Syslog-Server in Zusammenhang stehen, und Korrekturmaßnahmen werden aufgelistet.

Weitere Informationen zum Senden von Audit-Informationen an einen externen Syslog-Server finden Sie unter:

- "Überlegungen zur Verwendung eines externen Syslog-Servers"
- "Konfigurieren von Audit-Meldungen und externem Syslog-Server"

| Fehlermeldung                           | Beschreibung und empfohlene Aktionen                                                                                                    |
|-----------------------------------------|----------------------------------------------------------------------------------------------------|
| Hostname kann nicht<br>aufgelöst werden | Der für den Syslog-Server eingegebene FQDN konnte nicht in eine IP-Adresse aufgelöst werden.                                                                                                    |
|                                         | <ol> <li>Überprüfen Sie den eingegebenen Hostnamen. Wenn Sie eine IP-Adresse<br/>eingegeben haben, stellen Sie sicher, dass es sich um eine gültige IP-<br/>Adresse in der Schreibweise W.X.Y.Z ("gepunktete Dezimalzahl") handelt.</li> </ol> |
|                                         | 2. Überprüfen Sie, ob die DNS-Server richtig konfiguriert sind.                                                                                                    |
|                                         | <ol> <li>Vergewissern Sie sich, dass jeder Knoten auf die IP-Adressen des DNS-<br/>Servers zugreifen kann.</li> </ol>                                                                                                    |
| Verbindung abgelehnt                    | Eine TCP- oder TLS-Verbindung zum Syslog-Server wurde abgelehnt.<br>Möglicherweise ist auf dem TCP- oder TLS-Port für den Host kein Service<br>verfügbar, oder eine Firewall blockiert möglicherweise den Zugriff.                             |
|                                         | <ol> <li>Überprüfen Sie, ob Sie den richtigen FQDN oder die richtige IP-Adresse, den<br/>richtigen Port und das richtige Protokoll f ür den Syslog-Server eingegeben<br/>haben.</li> </ol>                                                     |
|                                         | <ol> <li>Vergewissern Sie sich, dass der Host f ür den syslog-Service einen Syslog-<br/>Daemon ausf ührt, der auf dem angegebenen Port abh ört.</li> </ol>                                                                                     |
|                                         | <ol> <li>Vergewissern Sie sich, dass eine Firewall keinen Zugriff auf TCP/TLS-<br/>Verbindungen von den Knoten auf die IP und den Port des Syslog-Servers<br/>blockiert.</li> </ol>                                                            |

| Fehlermeldung                        | Beschreibung und empfohlene Aktionen                                                                                                    |
|--------------------------------------|----------------------------------------------------------------------------------------------------|
| Netzwerk nicht erreichbar            | Der Syslog-Server befindet sich nicht in einem direkt verbundenen Subnetz. Ein<br>Router hat eine ICMP-Fehlermeldung zurückgegeben, um anzuzeigen, dass die<br>Testmeldungen von den aufgeführten Knoten nicht an den Syslog-Server<br>weitergeleitet werden konnten.                                                                                                    |
|                                      | <ol> <li>Überprüfen Sie, ob Sie den richtigen FQDN oder die richtige IP-Adresse für<br/>den Syslog-Server eingegeben haben.</li> </ol>                                                                                                    |
|                                      | 2. Überprüfen Sie für jeden aufgeführten Node die Liste des Grid-<br>Netzwerksubnetz, die Subnetz-Listen von Admin-Netzwerken und die Client-<br>Netzwerk-Gateways. Vergewissern Sie sich, dass diese konfiguriert sind, um<br>Datenverkehr zum Syslog-Server über die erwartete Netzwerkschnittstelle<br>und das erwartete Gateway (Grid, Administrator oder Client) zu leiten.                                                      |
| Host nicht erreichbar                | Der Syslog-Server befindet sich in einem direkt verbundenen Subnetz (Subnetz, das von den aufgeführten Knoten für ihre Grid-, Admin- oder Client-IP-Adressen verwendet wird). Die Knoten versuchten, Testmeldungen zu senden, erhielten aber keine Antworten auf ARP-Anfragen für die MAC-Adresse des Syslog-Servers.                                                                                                    |
|                                      | <ol> <li>Überprüfen Sie, ob Sie den richtigen FQDN oder die richtige IP-Adresse für<br/>den Syslog-Server eingegeben haben.</li> </ol>                                                                                                    |
|                                      | <ol> <li>Überprüfen Sie, ob der Host, auf dem der Syslog-Service ausgeführt wird,<br/>ausgeführt wird.</li> </ol>                                                                                                    |
| Zeitüberschreitung bei<br>Verbindung | Es wurde ein TCP/TLS-Verbindungsversuch unternommen, aber für lange Zeit<br>wurde vom Syslog-Server keine Antwort empfangen. Möglicherweise gibt es eine<br>Fehlkonfiguration bei Routing oder eine Firewall könnte den Datenverkehr ohne<br>jede Antwort löschen (eine häufige Konfiguration).                                                                                                    |
|                                      | <ol> <li>Überprüfen Sie, ob Sie den richtigen FQDN oder die richtige IP-Adresse f ür<br/>den Syslog-Server eingegeben haben.</li> </ol>                                                                                                    |
|                                      | 2. Überprüfen Sie für jeden aufgeführten Node die Liste des Grid-<br>Netzwerksubnetz, die Subnetz-Listen von Admin-Netzwerken und die Client-<br>Netzwerk-Gateways. Vergewissern Sie sich, dass diese so konfiguriert sind,<br>dass der Datenverkehr mithilfe der Netzwerkschnittstelle und des Gateways<br>(Grid, Admin oder Client), über die Sie den Syslog-Server erreichen möchten,<br>an den Syslog-Server weitergeleitet wird. |
|                                      | <ol> <li>Vergewissern Sie sich, dass eine Firewall keinen Zugriff auf TCP/TLS-<br/>Verbindungen von den Knoten blockiert, die in der IP und dem Port des<br/>Syslog-Servers aufgeführt sind.</li> </ol>                                                                                                    |

| Fehlermeldung                         | Beschreibung und empfohlene Aktionen                                                                                                    |
|---------------------------------------|----------------------------------------------------------------------------------------------------|
| Verbindung vom Partner<br>geschlossen | Eine TCP-Verbindung zum Syslog-Server wurde erfolgreich hergestellt, wurde aber später geschlossen. Gründe hierfür sind u. a.:                                                                                  |
|                                       | <ul> <li>Der Syslog-Server wurde möglicherweise neu gestartet oder neu gestartet.</li> </ul>                                                                                                    |
|                                       | <ul> <li>Der Node und der Syslog-Server verfügen möglicherweise über<br/>unterschiedliche TCP/TLS-Einstellungen.</li> </ul>                                                                                     |
|                                       | <ul> <li>Bei einer Zwischenfirewall werden möglicherweise inaktive TCP-<br/>Verbindungen geschlossen.</li> </ul>                                                                                                |
|                                       | <ul> <li>Ein nicht-Syslog-Server, der auf dem Syslog-Server-Port h ört, hat die<br/>Verbindung m öglicherweise geschlossen.</li> </ul>                                                                          |
|                                       | So lösen Sie dieses Problem:                                                                                                    |
|                                       | <ol> <li>Überprüfen Sie, ob Sie den richtigen FQDN oder die richtige IP-Adresse, den<br/>richtigen Port und das richtige Protokoll f ür den Syslog-Server eingegeben<br/>haben.</li> </ol>                      |
|                                       | <ol> <li>Wenn Sie TLS verwenden, vergewissern Sie sich, dass der Syslog-Server<br/>auch TLS verwendet. Wenn Sie TCP verwenden, vergewissern Sie sich, dass<br/>der Syslog-Server auch TCP verwendet.</li> </ol> |
|                                       | <ol> <li>Überprüfen Sie, ob eine Zwischenfirewall nicht für das Schließen inaktiver<br/>TCP-Verbindungen konfiguriert ist.</li> </ol>                                                                           |
| Fehler beim TLS-Zertifikat            | Das vom Syslog-Server empfangene Serverzertifikat war nicht mit dem von Ihnen<br>angegebenen CA-Zertifikatspaket und dem von Ihnen angegebenen<br>Clientzertifikat kompatibel.                                  |
|                                       | <ol> <li>Vergewissern Sie sich, dass das CA-Zertifikatbündel und das Clientzertifikat<br/>(falls vorhanden) mit dem Serverzertifikat auf dem Syslog-Server kompatibel<br/>sind.</li> </ol>                      |
|                                       | <ol> <li>Vergewissern Sie sich, dass die Identit äten im Serverzertifikat vom Syslog-<br/>Server die erwarteten IP- oder FQDN-Werte enthalten.</li> </ol>                                                       |
| Weiterleitung angehalten              | Syslog-Datensätze werden nicht mehr an den Syslog-Server weitergeleitet, und StorageGRID kann den Grund nicht erkennen.                                                                                         |
|                                       | Überprüfen Sie die mit diesem Fehler bereitgestellten Debugging-Protokolle, um zu versuchen, die Grundursache zu ermitteln.                                                                                     |

| Fehlermeldung                            | Beschreibung und empfohlene Aktionen                                                                                                    |
|------------------------------------------|----------------------------------------------------------------------------------------------------|
| TLS-Sitzung beendet                      | Der Syslog-Server hat die TLS-Sitzung beendet und StorageGRID kann den Grund nicht erkennen.                                                                                                    |
|                                          | <ol> <li>Überprüfen Sie die mit diesem Fehler bereitgestellten Debugging-Protokolle,<br/>um zu versuchen, die Grundursache zu ermitteln.</li> </ol>                                                             |
|                                          | <ol> <li>Überprüfen Sie, ob Sie den richtigen FQDN oder die richtige IP-Adresse, den<br/>richtigen Port und das richtige Protokoll f ür den Syslog-Server eingegeben<br/>haben.</li> </ol>                      |
|                                          | <ol> <li>Wenn Sie TLS verwenden, vergewissern Sie sich, dass der Syslog-Server<br/>auch TLS verwendet. Wenn Sie TCP verwenden, vergewissern Sie sich, dass<br/>der Syslog-Server auch TCP verwendet.</li> </ol> |
|                                          | 4. Vergewissern Sie sich, dass das CA-Zertifikatbündel und das Clientzertifikat (falls vorhanden) mit dem Serverzertifikat vom Syslog-Server kompatibel sind.                                                   |
|                                          | <ol> <li>Vergewissern Sie sich, dass die Identit äten im Serverzertifikat vom Syslog-<br/>Server die erwarteten IP- oder FQDN-Werte enthalten.</li> </ol>                                                       |
| Abfrage der Ergebnisse<br>fehlgeschlagen | Der für die Konfiguration und Tests des Syslog-Servers verwendete Admin-Node<br>kann die Testergebnisse nicht von den aufgeführten Nodes anfordern.<br>Mindestens ein Node ist ausgefallen.                     |
|                                          | 1. Befolgen Sie die Standardschritte zur Fehlerbehebung, um sicherzustellen,<br>dass die Knoten online sind und alle erwarteten Services ausgeführt werden.                                                     |
|                                          | 2. Starten Sie den falsch-Dienst auf den aufgeführten Knoten neu.                                                                                                    |

#### Copyright-Informationen

Copyright © 2025 NetApp. Alle Rechte vorbehalten. Gedruckt in den USA. Dieses urheberrechtlich geschützte Dokument darf ohne die vorherige schriftliche Genehmigung des Urheberrechtsinhabers in keiner Form und durch keine Mittel – weder grafische noch elektronische oder mechanische, einschließlich Fotokopieren, Aufnehmen oder Speichern in einem elektronischen Abrufsystem – auch nicht in Teilen, vervielfältigt werden.

Software, die von urheberrechtlich geschütztem NetApp Material abgeleitet wird, unterliegt der folgenden Lizenz und dem folgenden Haftungsausschluss:

DIE VORLIEGENDE SOFTWARE WIRD IN DER VORLIEGENDEN FORM VON NETAPP ZUR VERFÜGUNG GESTELLT, D. H. OHNE JEGLICHE EXPLIZITE ODER IMPLIZITE GEWÄHRLEISTUNG, EINSCHLIESSLICH, JEDOCH NICHT BESCHRÄNKT AUF DIE STILLSCHWEIGENDE GEWÄHRLEISTUNG DER MARKTGÄNGIGKEIT UND EIGNUNG FÜR EINEN BESTIMMTEN ZWECK, DIE HIERMIT AUSGESCHLOSSEN WERDEN. NETAPP ÜBERNIMMT KEINERLEI HAFTUNG FÜR DIREKTE, INDIREKTE, ZUFÄLLIGE, BESONDERE, BEISPIELHAFTE SCHÄDEN ODER FOLGESCHÄDEN (EINSCHLIESSLICH, JEDOCH NICHT BESCHRÄNKT AUF DIE BESCHAFFUNG VON ERSATZWAREN ODER -DIENSTLEISTUNGEN, NUTZUNGS-, DATEN- ODER GEWINNVERLUSTE ODER UNTERBRECHUNG DES GESCHÄFTSBETRIEBS), UNABHÄNGIG DAVON, WIE SIE VERURSACHT WURDEN UND AUF WELCHER HAFTUNGSTHEORIE SIE BERUHEN, OB AUS VERTRAGLICH FESTGELEGTER HAFTUNG, VERSCHULDENSUNABHÄNGIGER HAFTUNG ODER DELIKTSHAFTUNG (EINSCHLIESSLICH FAHRLÄSSIGKEIT ODER AUF ANDEREM WEGE), DIE IN IRGENDEINER WEISE AUS DER NUTZUNG DIESER SOFTWARE RESULTIEREN, SELBST WENN AUF DIE MÖGLICHKEIT DERARTIGER SCHÄDEN HINGEWIESEN WURDE.

NetApp behält sich das Recht vor, die hierin beschriebenen Produkte jederzeit und ohne Vorankündigung zu ändern. NetApp übernimmt keine Verantwortung oder Haftung, die sich aus der Verwendung der hier beschriebenen Produkte ergibt, es sei denn, NetApp hat dem ausdrücklich in schriftlicher Form zugestimmt. Die Verwendung oder der Erwerb dieses Produkts stellt keine Lizenzierung im Rahmen eines Patentrechts, Markenrechts oder eines anderen Rechts an geistigem Eigentum von NetApp dar.

Das in diesem Dokument beschriebene Produkt kann durch ein oder mehrere US-amerikanische Patente, ausländische Patente oder anhängige Patentanmeldungen geschützt sein.

ERLÄUTERUNG ZU "RESTRICTED RIGHTS": Nutzung, Vervielfältigung oder Offenlegung durch die US-Regierung unterliegt den Einschränkungen gemäß Unterabschnitt (b)(3) der Klausel "Rights in Technical Data – Noncommercial Items" in DFARS 252.227-7013 (Februar 2014) und FAR 52.227-19 (Dezember 2007).

Die hierin enthaltenen Daten beziehen sich auf ein kommerzielles Produkt und/oder einen kommerziellen Service (wie in FAR 2.101 definiert) und sind Eigentum von NetApp, Inc. Alle technischen Daten und die Computersoftware von NetApp, die unter diesem Vertrag bereitgestellt werden, sind gewerblicher Natur und wurden ausschließlich unter Verwendung privater Mittel entwickelt. Die US-Regierung besitzt eine nicht ausschließliche, nicht übertragbare, nicht unterlizenzierbare, weltweite, limitierte unwiderrufliche Lizenz zur Nutzung der Daten nur in Verbindung mit und zur Unterstützung des Vertrags der US-Regierung, unter dem die Daten bereitgestellt wurden. Sofern in den vorliegenden Bedingungen nicht anders angegeben, dürfen die Daten ohne vorherige schriftliche Genehmigung von NetApp, Inc. nicht verwendet, offengelegt, vervielfältigt, geändert, aufgeführt oder angezeigt werden. Die Lizenzrechte der US-Regierung für das US-Verteidigungsministerium sind auf die in DFARS-Klausel 252.227-7015(b) (Februar 2014) genannten Rechte beschränkt.

#### Markeninformationen

NETAPP, das NETAPP Logo und die unter http://www.netapp.com/TM aufgeführten Marken sind Marken von NetApp, Inc. Andere Firmen und Produktnamen können Marken der jeweiligen Eigentümer sein.